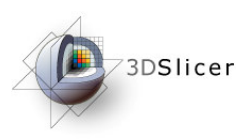

# MR-guided prostate interventions using the NA-MIC Kit

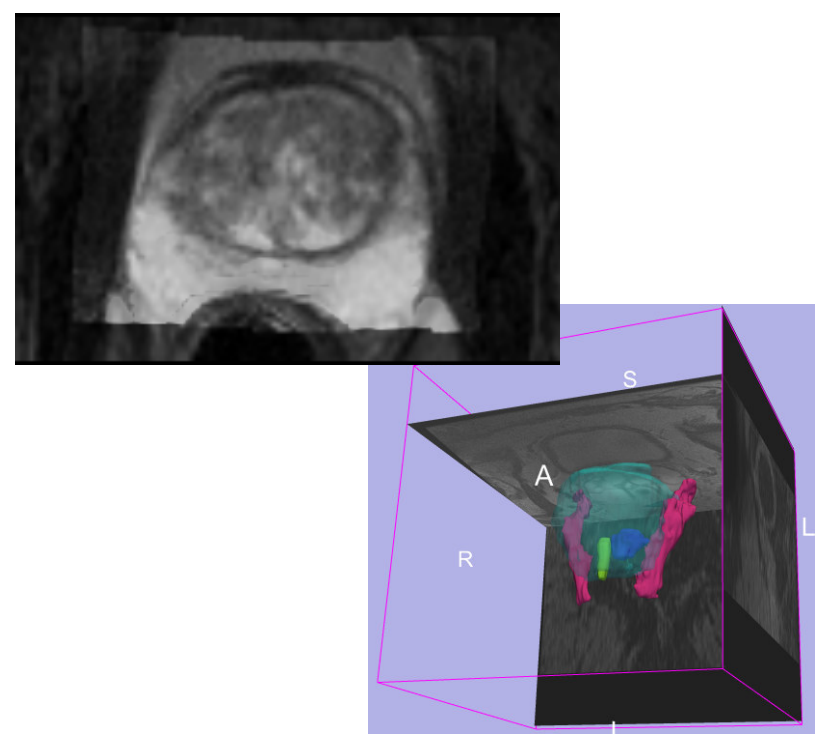

Danielle Pace, B.CmpH and Sota Oguro, M.D.

Surgical Planning Laboratory

Brigham and Women's Hospital

Harvard Medical School

Massachusetts General Hospital

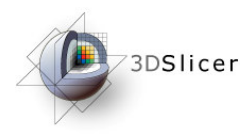

# Learning Objective

This tutorial will teach you how to perform the steps required for MR-guided prostate interventions using Slicer3.

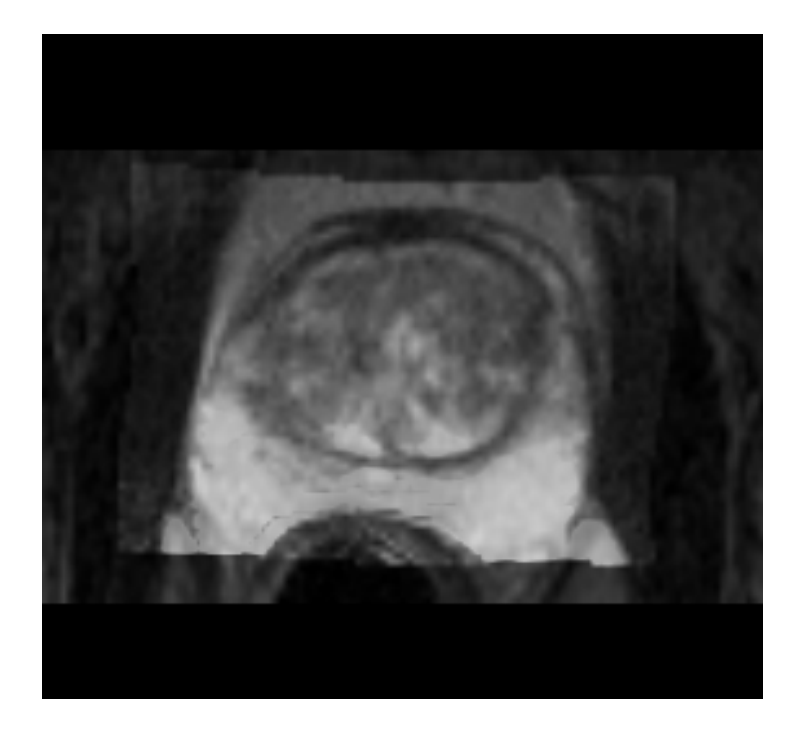

In particular, you will learn how to:

- Register pre-operative and intra-operative prostate MR images using deformable B-spline registration
- Incorporate models of the neurovascular bundle using image segmentation and model making

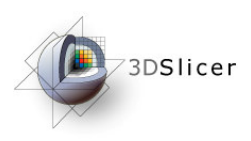

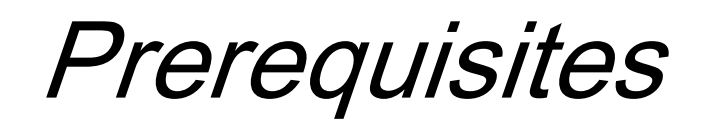

This tutorial assumes that you have already completed the tutorial **Data Loading and Visualization**. Tutorials for **Slicer3** are available at the following location:

#### • Slicer3 tutorials

http://www.na-mic.org/Wiki/index.php/Slicer3.2:Training

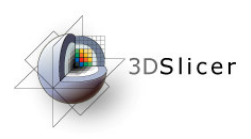

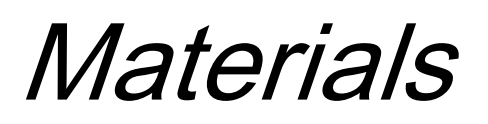

This tutorial requires the installation of the **Slicer3** software and the tutorial dataset. They are available at the following locations:

- Slicer3 download page (Slicer 3.2) http://www.slicer.org/pages/Downloads/
- Tutorial dataset (*MRGuidedProstateInterventions.zip*) http://wiki.na-mic.org/Wiki/index.php/IGT:ToolKit/ Prostate-Planning

**Disclaimer:** It is the responsibility of the user of Slicer to comply with both the terms of the license and with the applicable laws, regulations, and rules.

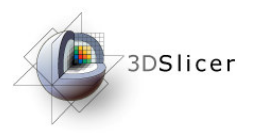

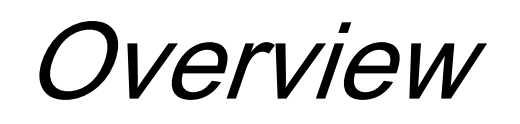

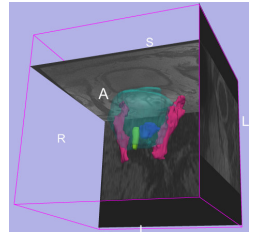

1. MR-guided prostate interventions: clinical background

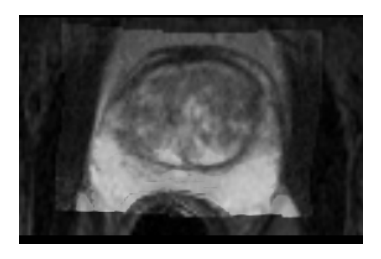

2. Registering pre-operative & intra-operative prostate MR images using deformable B-spline registration

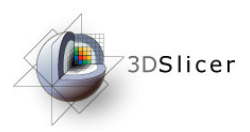

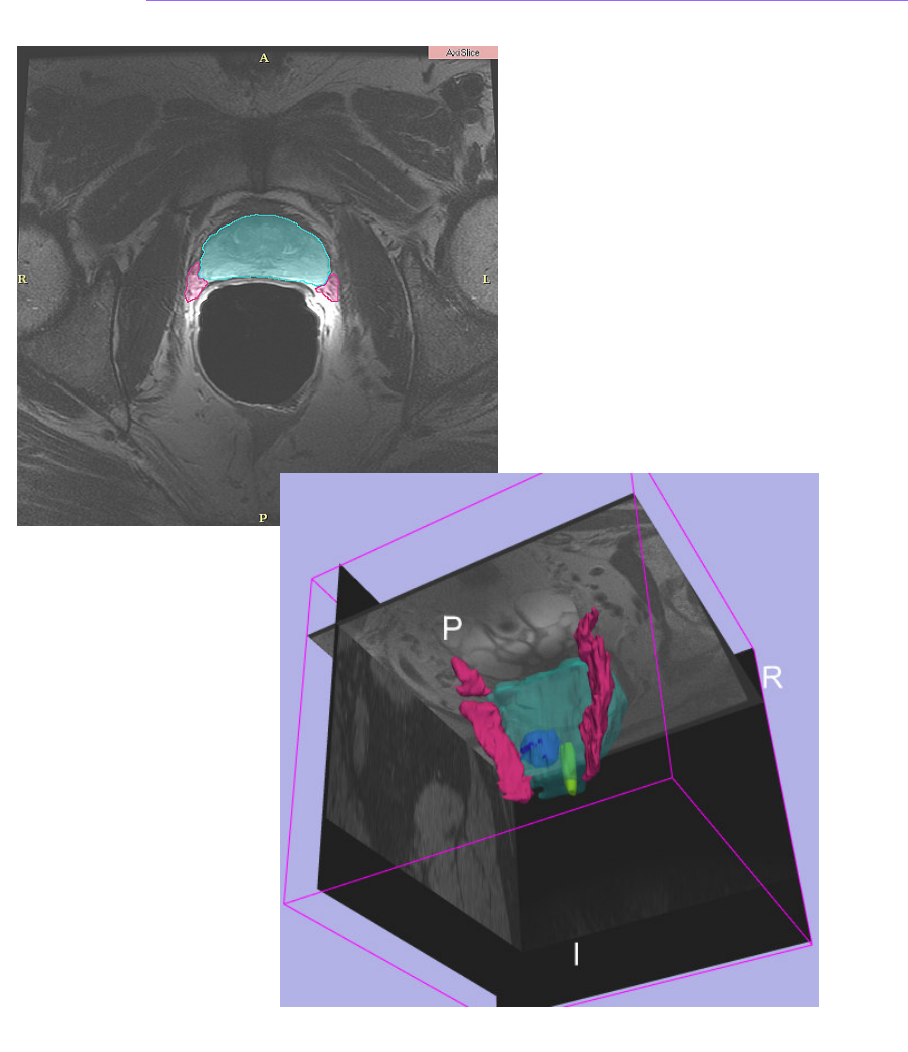

### MR-guided prostate interventions: clinical background

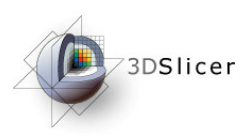

### Prostate cancer

- Prostate cancer has the second-highest mortality rate of all cancers in American men: one in six men will be diagnosed, and it kills one in thirty-five (American Cancer Society)
- Diagnosis:
  - Prostate specific antigen (PSA) level
  - Digital rectal exam
  - **Needle biopsy** (Gleason score)
- (Some) Treatment options:
  - "Watchful waiting"
  - Brachytherapy
  - External beam radiation therapy
  - Radical prostatectomy

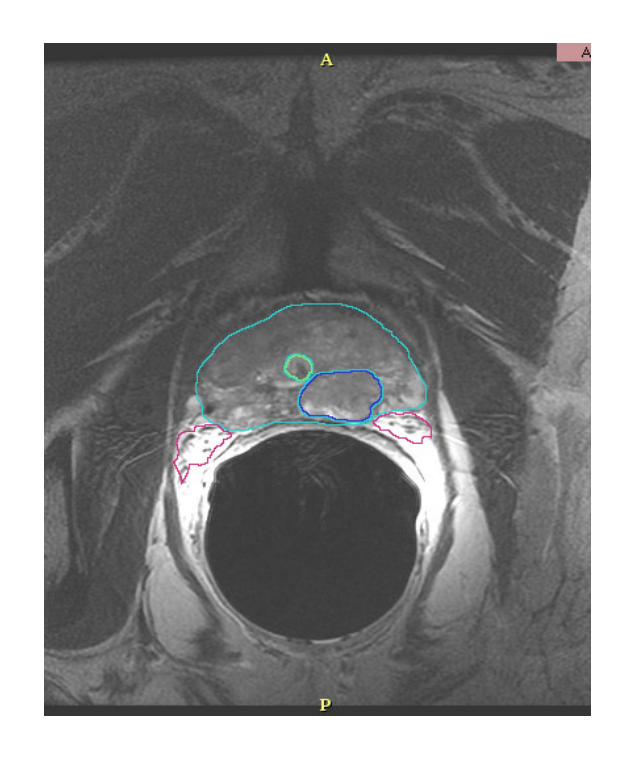

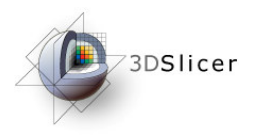

### Guidance for biopsy/brachytherapy

- Image guidance:
  - allows specific locations within the prostate to be targeted
  - provides updates of the needle's current position and orientation
- Models can be used to highlight the prostate, the tumour, and structures to be avoided (such as the neurovascular bundle)

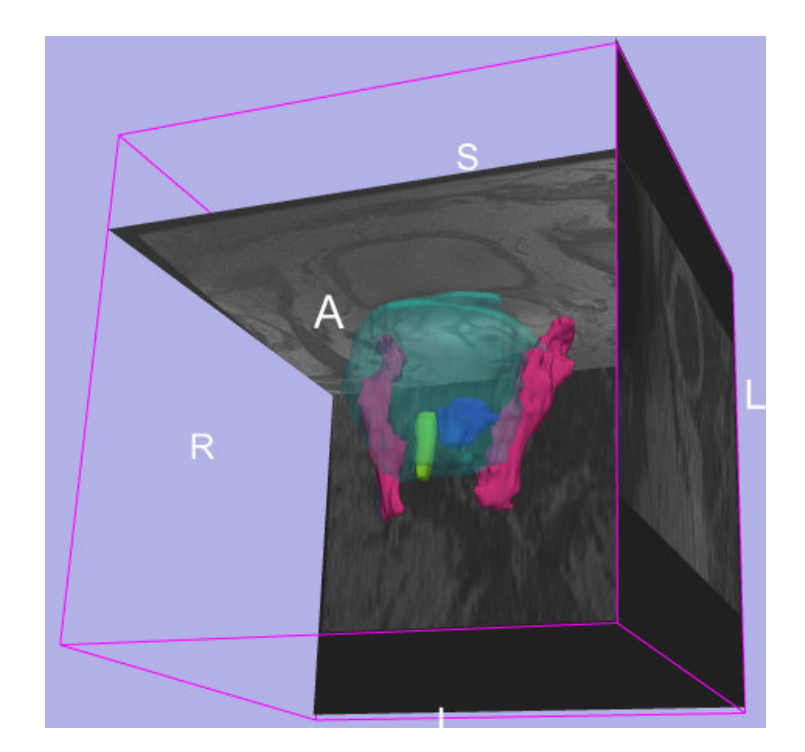

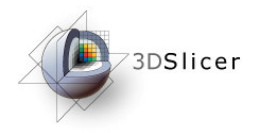

### MR-guided prostate interventions

#### pre-operative

pre-operative MR imaging (high quality)

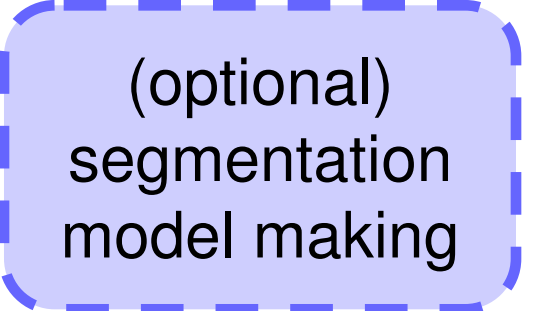

registration

compensates for

 change in patient position

 presence/ absence of endorectal coil intra-operative

intra-operative MR imaging (lower quality)

Guidance based on intra-operative image fused with higher quality preoperative image and models of important structures

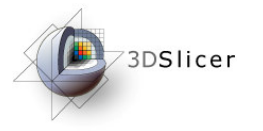

The Prostate MR Image Database

#### http://prostatemrimagedatabase.com

• Provides prostate MR images for a variety of clinical situations, including prostate cancer biopsy and brachytherapy

| Prostate MR Image Database                                                                                                    | BWH                           |                  |           |               |     |
|----------------------------------------------------------------------------------------------------|-------------------------------|------------------|-----------|---------------|-----|
| Getting Started                                                                                                    |                               |                  |           |               |     |
| Get right to it view the image database!     Penues clinically relevant <u>portunange data</u> related to the cases in the database.     Second entroped if the database.     Frequently asked quantitions.     What have in the database.     Globasery of terms used.                                                                                                 | Prostate MR Image Database    |                  | 14gox     | , CENZE,      | BWH |
| For Clinicians                                                                                                    | Patient/Exam List             |                  |           |               |     |
| <ul> <li><u>Background</u> and introduction to prostate MR imaging</li> <li>Overview of the orgoing <u>Image Student Therapy Program</u> at Brightern and Women's Hospital, including multi-media presentations.</li> <li>A election of intercepting cases from the database</li> <li>A <u>biolography</u> for prostate MR imaging and image-guided therapy.</li> </ul> |                               |                  | IMAGE CS  | DED THE       |     |
| For Scientists and Engineers                                                                                                    | Patient Exam Exam Description | Number Of Series | Exam Date | iew Download  |     |
| . Technical data its an its immediate and to an                                                                                                    | 000001 00001 PROSTATE BIOPSY  | 2                | Day 42    | iew Download  |     |
| <ul> <li><u>Code</u> for reading the images and header information.</li> <li><u>Since</u>: the recommended all form for various and non-session images volumes.</li> </ul>                                                                                                    | 000001 00002 PROSTATE         | 5                | Day 1     | iew Download  |     |
| <ul> <li>Other Code for processing images, such as registration code.</li> </ul>                                                                                                    | 000002 00001 BRACHYTHERAPY    | 5                | Day 59    | lew Download  |     |
| Other Relevent Links                                                                                                    | 000003 00001 BRACHYTHERAPY    | 1                | Day 255   | iew Download  |     |
|                                                                                                    | 000003 00002 PROSTATE STAGING | 5                | Day 1     | iew Download  |     |
| <ul> <li>A database of <u>publications</u> from our group.</li> <li>Affiliated laboratories and external collaborators.</li> </ul>                                                                                                    | 000004 00001 PROSTATE BX      | 2                | Day 36    | iew Download  |     |
| <ul> <li>External links related to prostate disease, imaging and therapy.</li> </ul>                                                                                                    | 000004 00002 PROSTATE         | 9                | Day 1     | iew Download  |     |
| Privacy Statement and Acknowledgements                                                                                                    | 000005 00001 BRACHYTHERAPY    | 2                | Day 114   | lew Download  |     |
|                                                                                                    | 000005 00002 PROSTATE         | 5                | Day 1     | lew Download  |     |
|                                                                                                    | 000006 00001 BRACHYTHERAPY    | 1                | Day 148   | liew Download |     |
|                                                                                                    | 000006 00002 PROSTATE BY      | 5                | Day 1     | lew Download  |     |
|                                                                                                    |                               | 2                | Day 1     | iew Download  |     |
|                                                                                                    |                               | 5                | Day 93    | iew Download  |     |
|                                                                                                    | 000000 00002 PROSTATE         | 1                | Day 72    | iew Download  |     |
|                                                                                                    | 000009 00002 PROSTATE W/SPEC  | 4                | Day 1     | iew Download  |     |
|                                                                                                    | 000010 00001 BRACHYTHERAPY    | 2                | Day 77    | iew Download  |     |

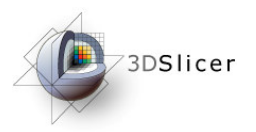

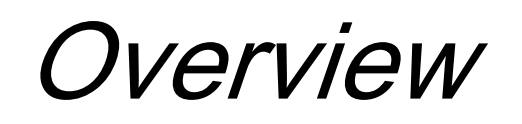

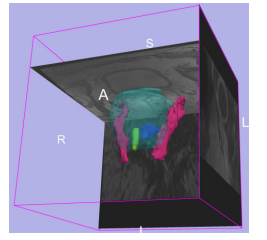

1. MR-guided prostate interventions: clinical background

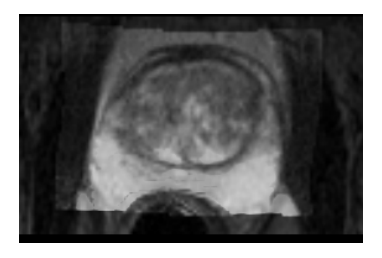

2. Registering pre-operative & intra-operative prostate MR images using deformable B-spline registration

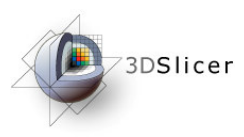

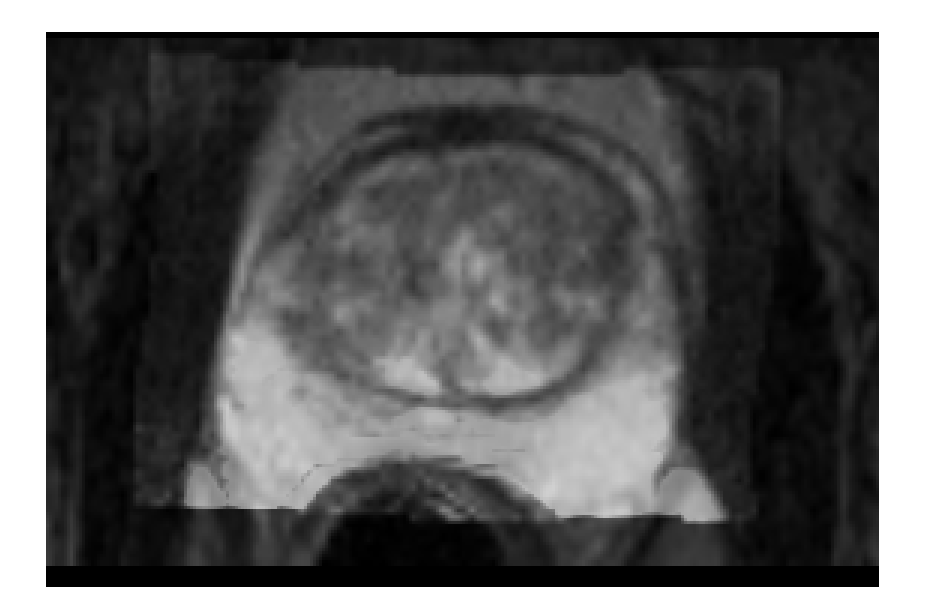

### Registering pre-operative & intra-operative prostate MR images

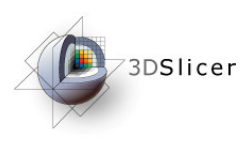

# Image Registration

 Image registration aligns two images together with the goal of making the corresponding anatomy overlap

#### **Pre-operative**

- T2 FSE at 1.5 T, endorectal coil
- pixel spacing:0.46875mm x 0.46875mm
- slice thickness: 3mm

#### Intra-operative

- T2 FSE at 0.5 T, body coil
- pixel spacing: 0.9375mm x 0.9375mm
- slice thickness: 5mm

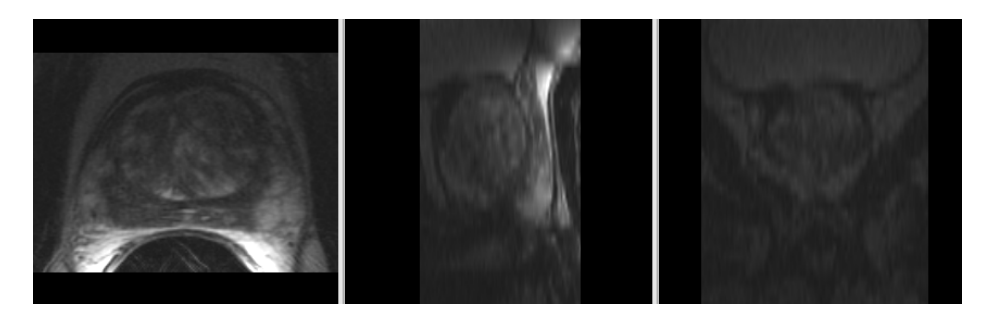

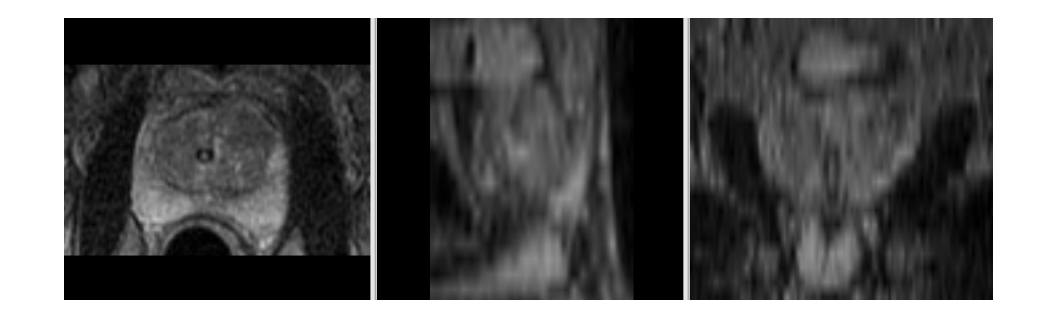

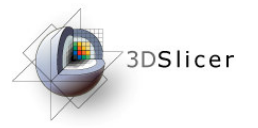

### Three transformation models

Rigid Translation Rotation

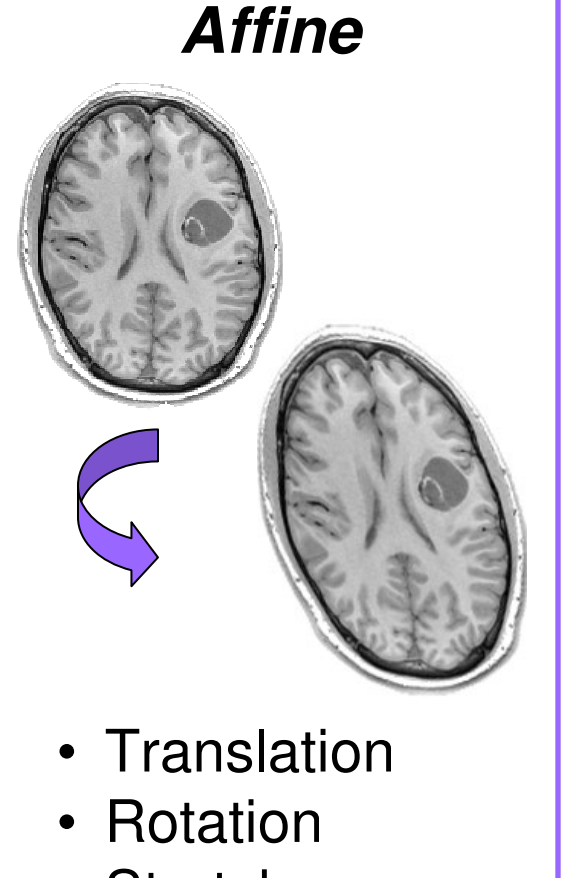

- Stretch
- Shear

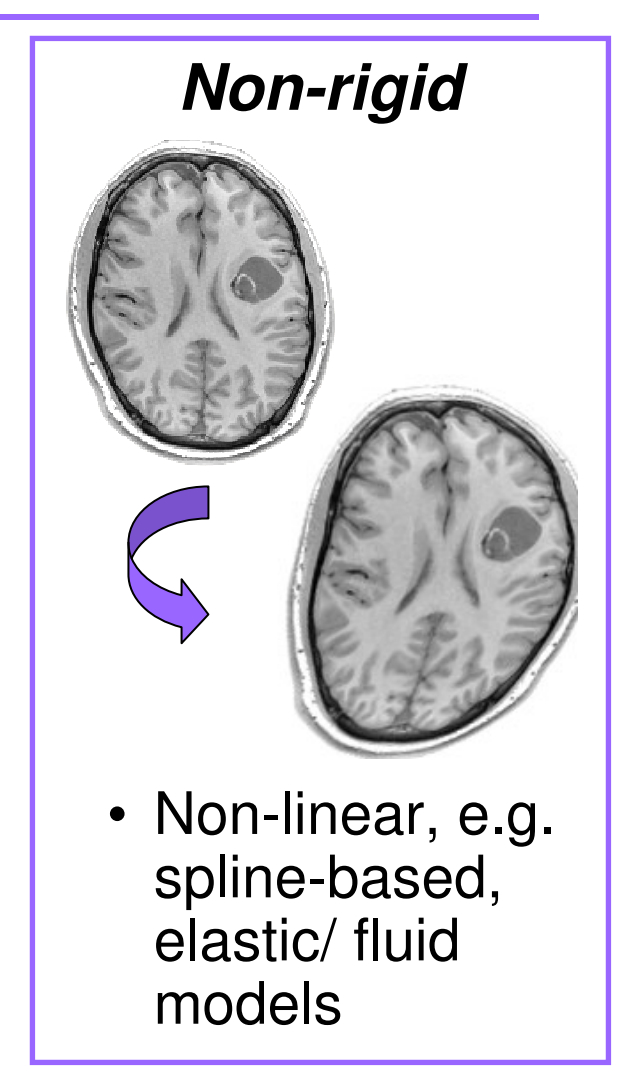

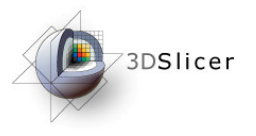

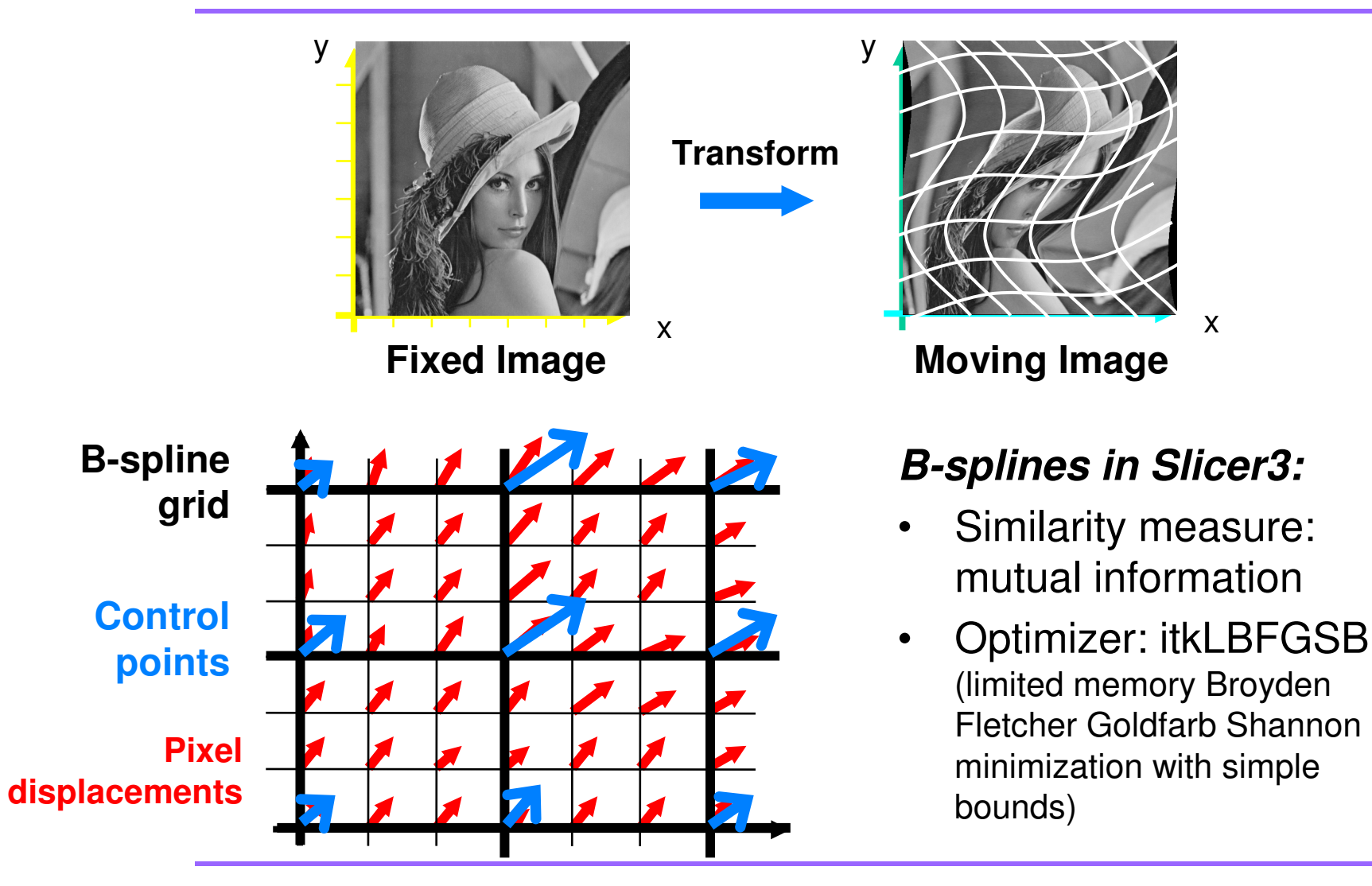

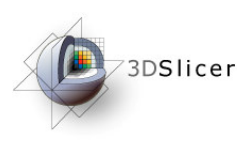

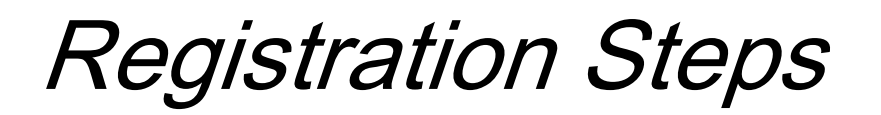

- Load the image volumes
- Initial manual rigid transformation
- Automatic affine registration
- Automatic deformable B-spline registration

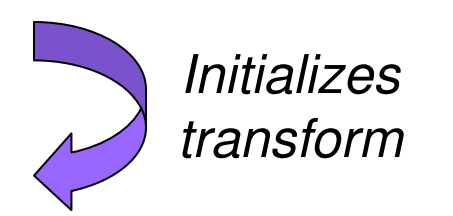

Initializes transform

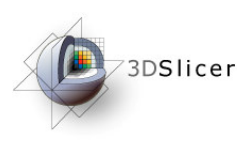

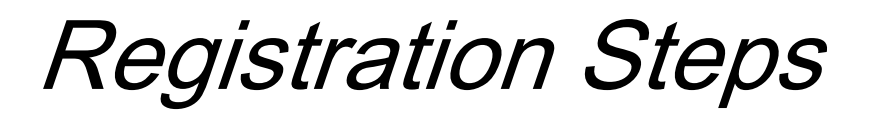

- Load the image volumes
- Initial manual rigid transformation
- Automatic affine registration
- Automatic deformable B-spline registration

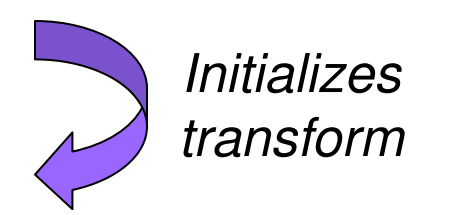

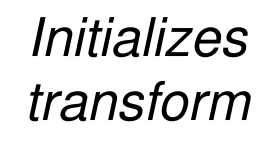

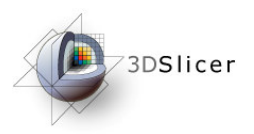

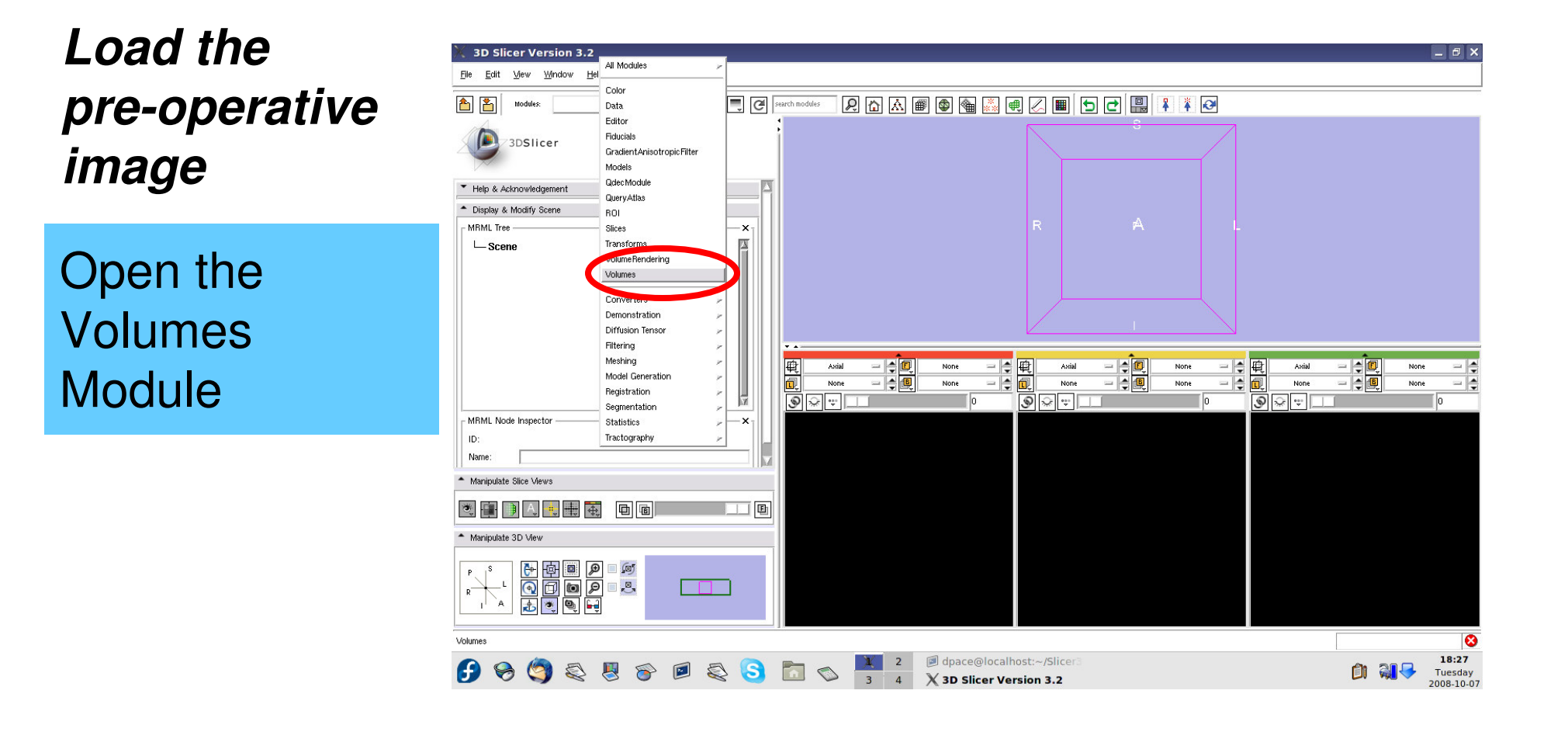

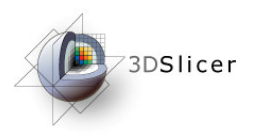

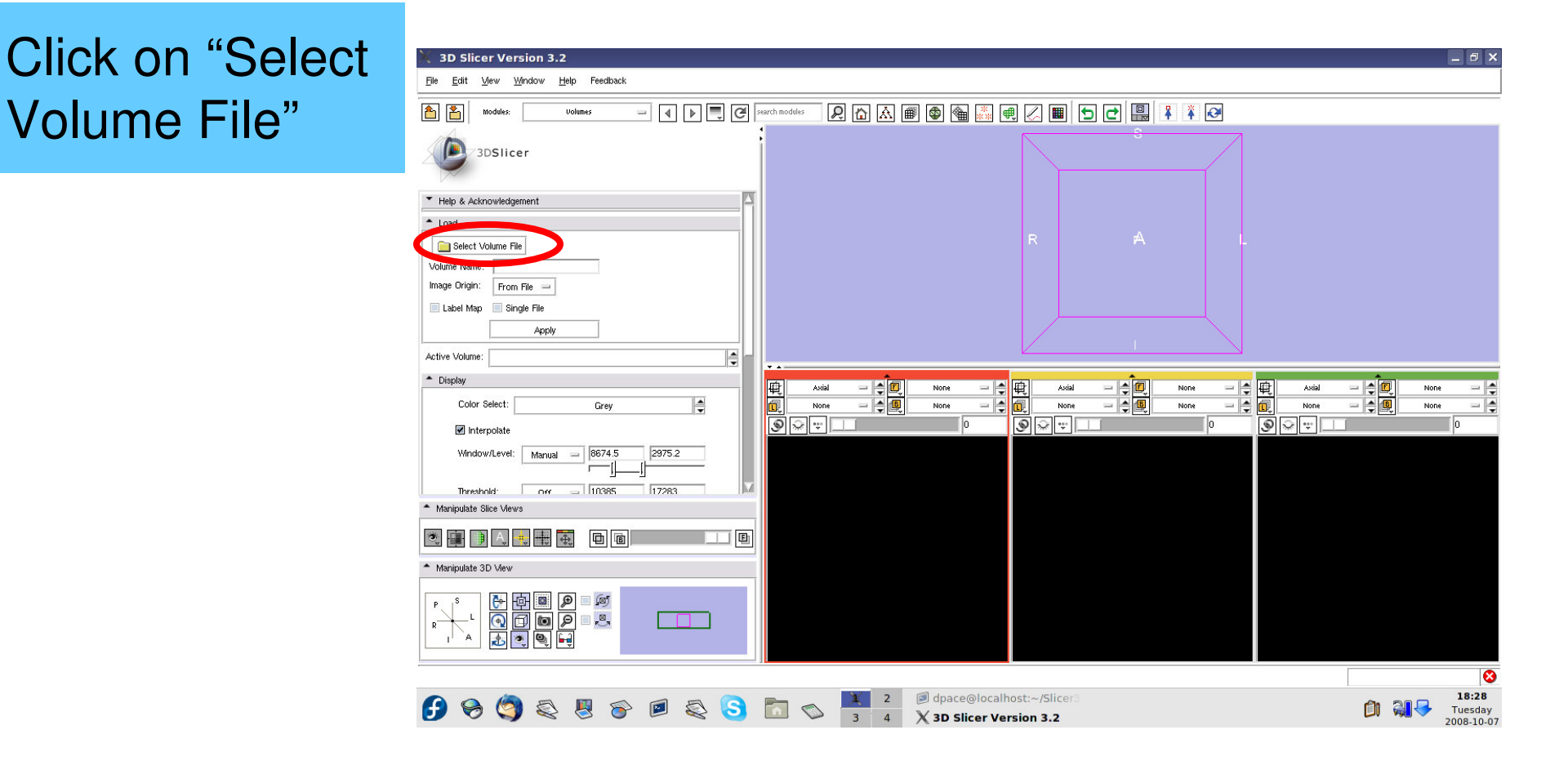

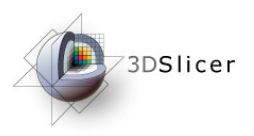

Select the X 3D Slicer Version 3.2 - 0 X File Edit View Window Help Feedback | P 🗛 📾 🚳 🦲 🖷 🗷 🔳 🕤 🗗 🖳 🏋 🏹 🤕 ۵ 👌 search modules Volume pre-operative Open Volume File \_ 🗆 X 3DSlicer : 😋 - 🕥 - 🔁 💋 2 erauve.nmd 134 KB Tue Oct 7 12:32:16 zu 🚞 random preoperative.nrrd 964 KB Tue Oct 7 12:32:16 2008 C Registration Stuff image: Scanner10 Help & Acknowledgement dnace Screenshots Load C Slicer3 📄 Select Volume File 🗉 🛅 Slicer3-3.2.2008-08-08-lin preoperative.nrrd 🛅 bin Volume Name 🚞 include Image Origin: From File -🚞 lib 🛅 share 🔲 Label Map 📄 Single File C Slicer3-build C Slicer3-lib Annly Slicer3-rc1 Active Volume Slicer3IGT Slicer3May2007 Display SlicerScreenshots - 40 Click "Open" tutorial-with-dicom - -Color Select: Grev None **MRGuidedProstate** 🗹 Interpolate Open File name: preoperative.nrrd Window/Level: Manual - 8674.5 Files of type: Volume (\*) Threshold: Off 10385 Manipulate Slice Views. E Manipulate 3D View \_ (oj . R 其 2 🛛 dpace@localhost:~/Slicer3 🗙 Open Volume File 18:34 1 🦓 😽 Tuesday 2008-10-07

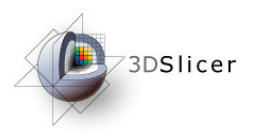

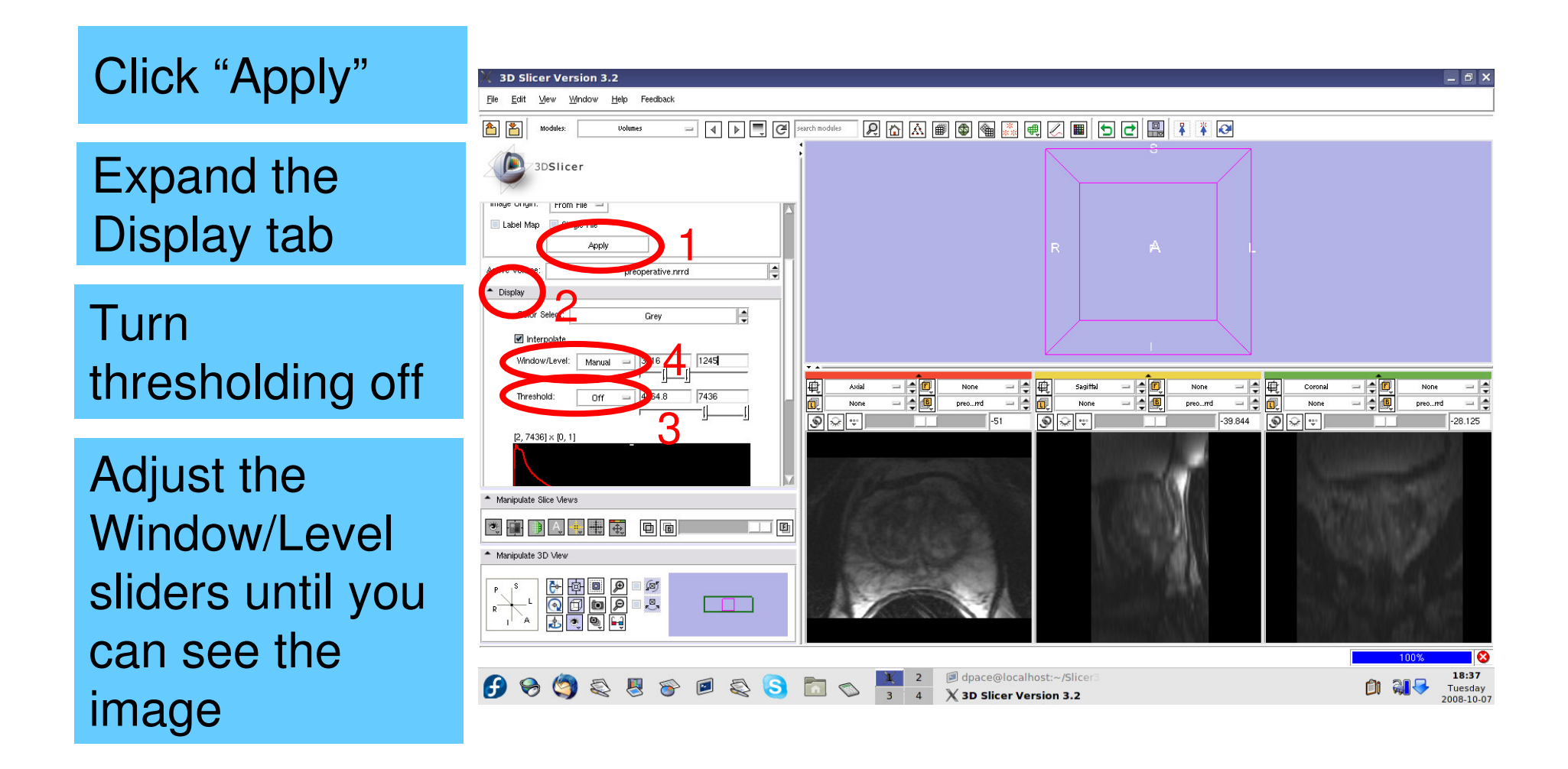

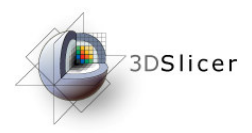

Click on the slice control link button

Toggle the slice visibility to see the slices in the 3D viewer

Center the 3D view on the scene and zoom in

| Elle Edit View Window Help Feedback                                    | 🗿 search modules 😥 🟠 🎒 🚳        | ·                                                      | ¥ ¥ @        |                                                                                                    |
|------------------------------------------------------------------------|---------------------------------|--------------------------------------------------------|--------------|----------------------------------------------------------------------------------------------------|
| 3DSlicer                                                               | R                               |                                                        |              |                                                                                                    |
| Integer Citypit.  Prom File Label Map Single File Apply Active Volume: |                                 |                                                        |              |                                                                                                    |
| Display                                                                |                                 |                                                        |              |                                                                                                    |
| Color Select: Grey                                                     |                                 |                                                        |              |                                                                                                    |
| ✓ Interpolate                                                          |                                 |                                                        | -            |                                                                                                    |
| Window/Level: Manual = 3116 1245                                       | · · ·                           |                                                        |              |                                                                                                    |
| ']<br>Threshold: Off = 4464.8 [7436<br>]                               | Axial - C Nor<br>None - C preo. | e - + + sagittal - + + + + + + + + + + + + + + + + + + | None Coronal |                                                                                                    |
| [2, 7436] × [0, 1]                                                     |                                 |                                                        |              | IN ACCOUNT OF A DESCRIPTION OF A DESCRIPTION OF A DESCRIP |
|                                                                        | - 12                            |                                                        |              |                                                                                                    |
| Manipulate Slice Views                                                 |                                 |                                                        | N (2)        |                                                                                                    |
| V 🖶 🗎 🗛 🖶 🗮 🐳 🕒 🖻 💷 💷                                                  |                                 | e i company                                            |              |                                                                                                    |
| Manipulate 3D View                                                     |                                 | Real International Second                              | 3/1          |                                                                                                    |
|                                                                        |                                 | A                                                      |              |                                                                                                    |
|                                                                        |                                 |                                                        |              | 100%                                                                                                    |
| 🖪 🙈 🧑 🔊 📕 😞 👩 🔄                                                        | 🕅 🔊 🕱 🖉 🖉 dp                    | ace@localhost:~/Slicer3                                |              | 18:39                                                                                                    |

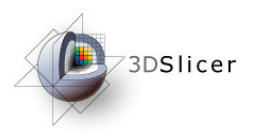

Use the slice selector sliders to explore the dataset

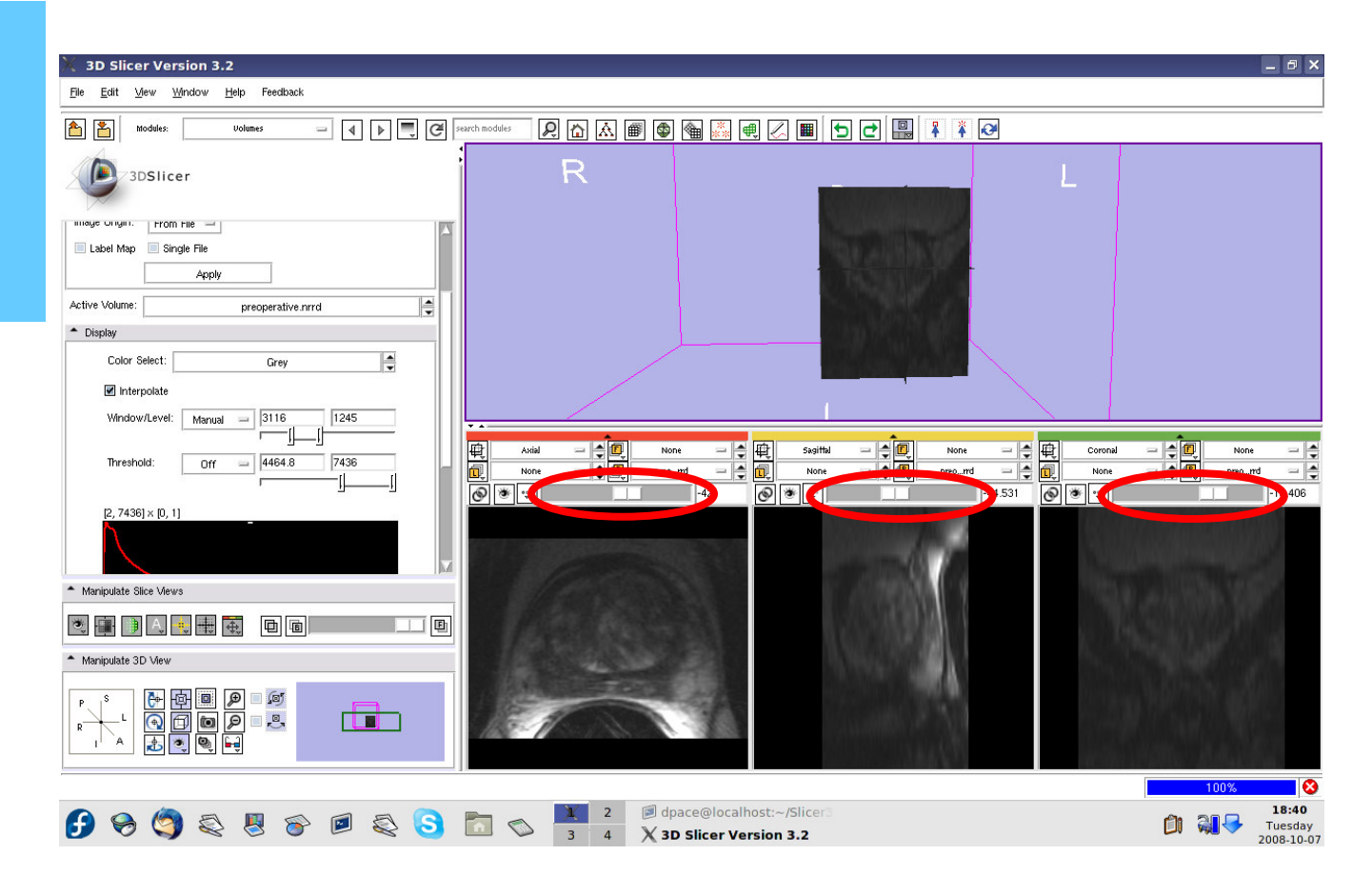

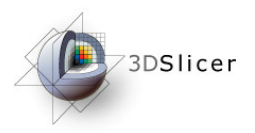

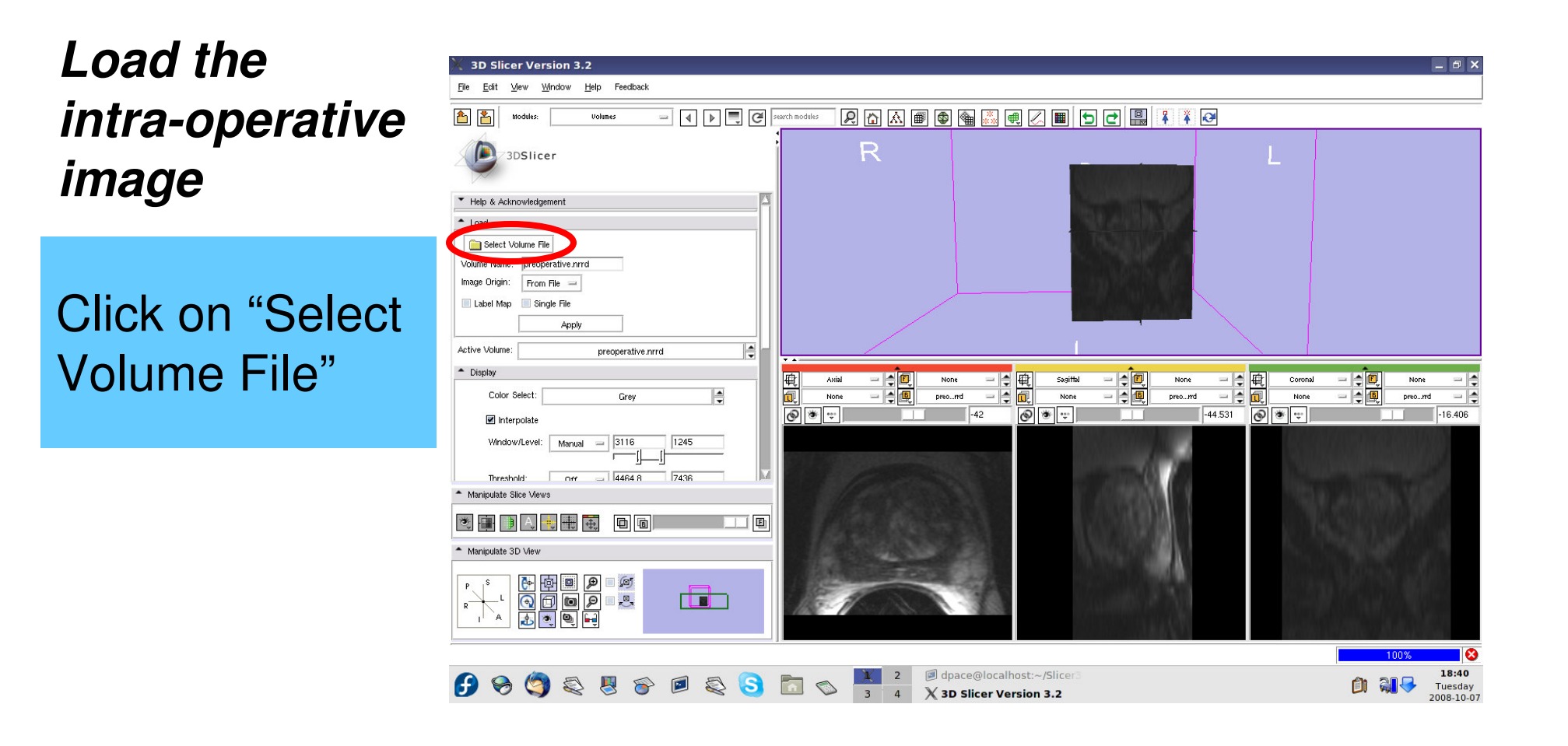

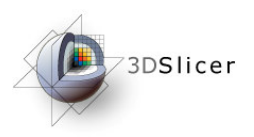

Select the intra-operative image: intraoperative.nrrd

#### Click "Open"

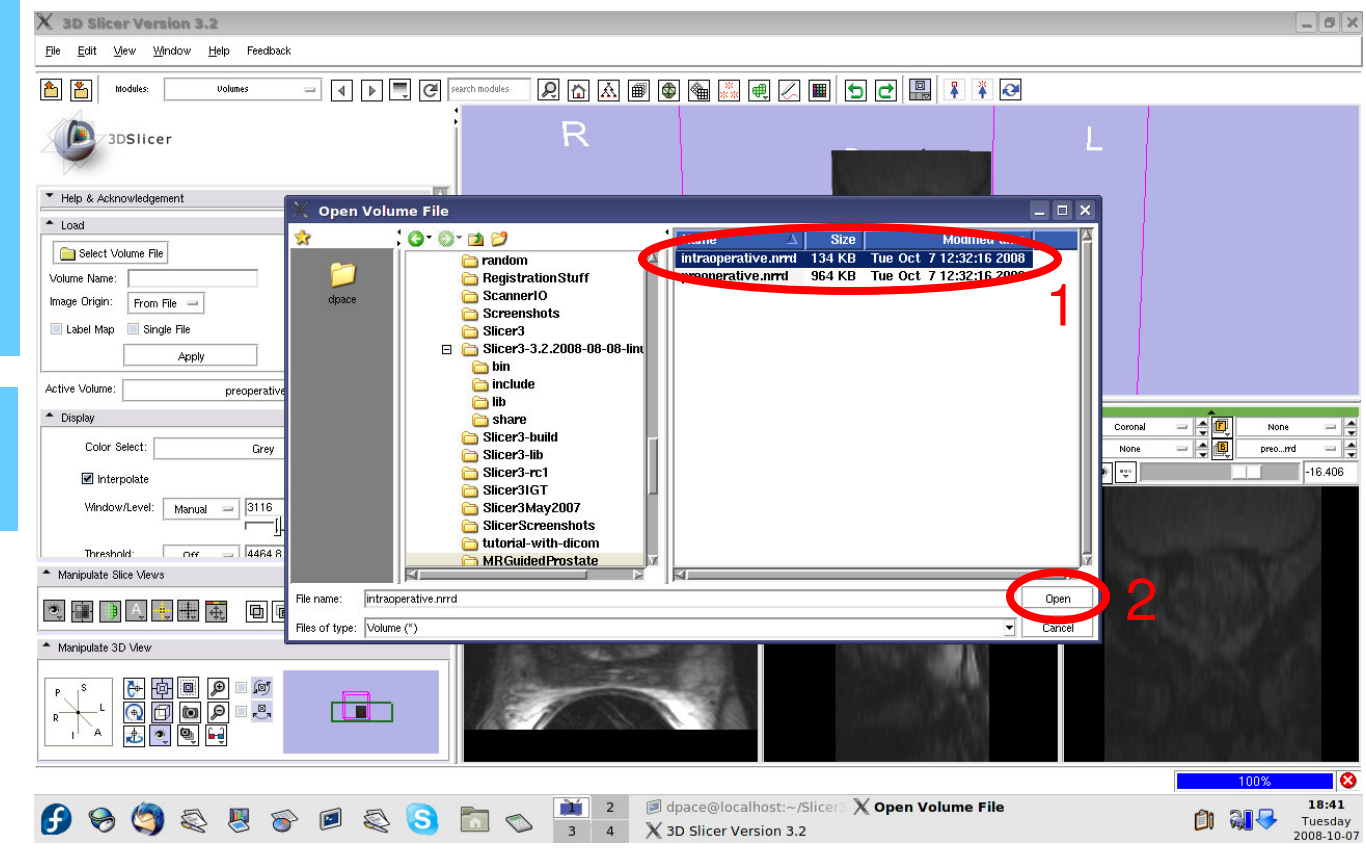

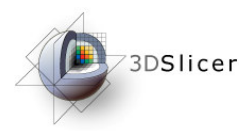

scene

### Load the image volumes

#### Click "Apply" **3D Slicer Version 3.2** \_ 8 X File Edit <u>View Window H</u>elp Feedback Turn 1 🖃 🖌 🕨 🖳 🥙 search modules 2 🟠 🛋 🚳 🍓 👗 🔍 🔳 🕤 🛃 幕 🧭 3DSlicer thresholding off 📃 Label Map Active Volum Adjust the Display R Color Select: Grey Window/Level Window/Level: Manual Threshold: Axial Coronal Off - **- [** None sliders until you intr...rrd intr...rrd 0 . 50 -53.438 n 32768] x [0<u>, 1]</u> -32.812 can see the Manipulate Slice Views image 💌 🖶 🕒 🔍 🖶 🗮 🗮 🗖 🖻 Manipulate 3D View - Ø Center the 3D view on the Dece@localhost:~/Slice 18:46 1 🦓 😽 Tuesday 2008-10-07

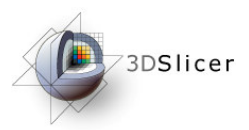

# *Note that the images are not aligned*

Set the foreground to the preoperative image

Scale between the foreground and background

| 🔀 3D Slicer Version 3.2                     |                    |                           |                  |                                                                 |                 | - 8            |
|---------------------------------------------|--------------------|---------------------------|------------------|-----------------------------------------------------------------|-----------------|----------------|
| <u>File Edit View Window H</u> elp Feedback |                    |                           |                  |                                                                 |                 |                |
| Modules: Volumes 🖃 🖣 🕨 💭 🥰 Sec              | arch modules 😥 🟠 🔝 | I 🕼 🚵 🖷 🖉 🔳               | ) 🛃 🖪 👔 🦉        | ]                                                               |                 |                |
| 3DSlicer                                    |                    |                           | RUM              |                                                                 |                 |                |
| Label Map Single File Apply                 |                    |                           | 6609             |                                                                 |                 |                |
| Active Volume: intraoperative.nrrd          |                    |                           | 1298 (PEC) (011) |                                                                 |                 |                |
| Display                                     |                    |                           | 98836 George     |                                                                 |                 |                |
| Color Select: Grey                          | R                  |                           | (R448).18).      | . L                                                             |                 |                |
| Interpolate                                 | r X                | Δ                         |                  |                                                                 |                 |                |
| Window/Level: Manual =  2/222  13863        | <b>▼</b> ▲ 3       |                           |                  |                                                                 |                 |                |
| Threshold: Off = 19710 32512                | 🕂 Axial — 🗧 🗐      | preord = 🛉 🖶 Sagittal     | preorrd          | <b>-  </b> € <b>●</b> 【●  ●  ●  ●  ●  ●  ●  ●  ●  ●  ●  ●  ●  ● | coronal 😐 🚖 🛄 🗴 | preomd 😑       |
| <u> </u>                                    | None -             | None                      |                  |                                                                 | None 🚽 🚭        | intrrd 😑       |
| [0, 32768] × [0, 1]                         |                    |                           |                  |                                                                 | ·               | [=10.55        |
|                                             |                    | 100                       | 000-1217         | 47803                                                           | 10.00000        | <b>M</b> . 107 |
| X X                                         |                    | 28/23                     | 105.001          | 12300                                                           | 0.0000000       |                |
| Manipulate Slice Views                      | 0                  |                           | 000001           | 100                                                             | N W GRADING     |                |
|                                             | 2                  |                           | 0000001          | PN.                                                             | RADING          |                |
| Manipulate 3D View                          |                    | No. 10                    | 10000            | 1.161                                                           | 1.12408440      | 197            |
| P 5 🗗 👜 🔎 🖉                                 |                    | N                         | 11522741         |                                                                 | NALENC #        |                |
|                                             |                    | WILLING                   |                  |                                                                 | HICTORY 1       | MCV 1          |
|                                             |                    |                           | 1000             | المرتب المراجع                                                  | 0.010000000     | 20%            |
|                                             |                    |                           |                  |                                                                 | 100*            | %              |
| 🚱 🥱 🥘 🔍 🗏 🔗 🖻 😂 🕓                           |                    | dpace@localhost:~/Slicer3 |                  |                                                                 | in 214          | 18:41          |

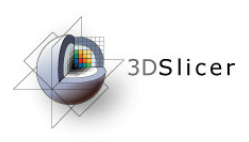

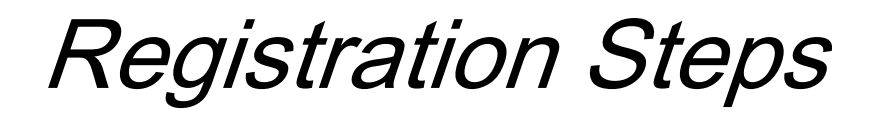

- Load the image volumes
- Initial manual rigid transformation
- Automatic affine registration
- Automatic deformable B-spline registration

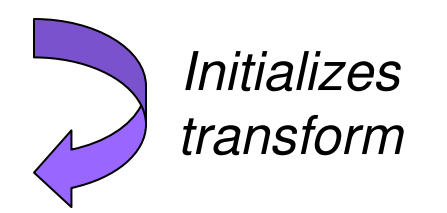

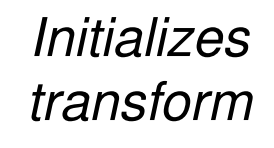

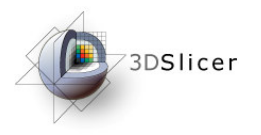

Open the Transforms module

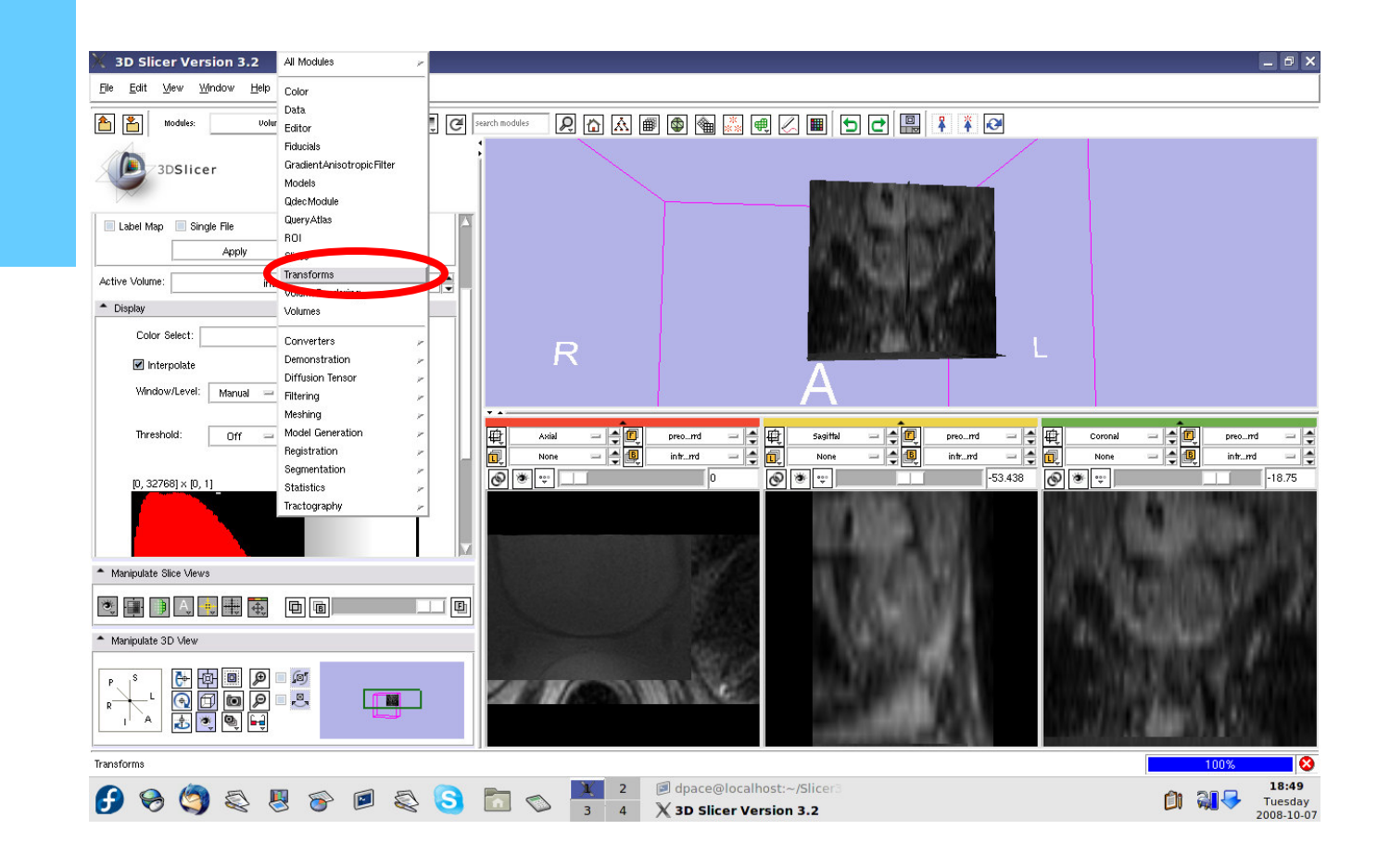

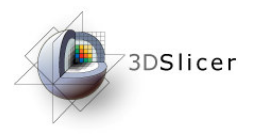

# Create a new linear transform

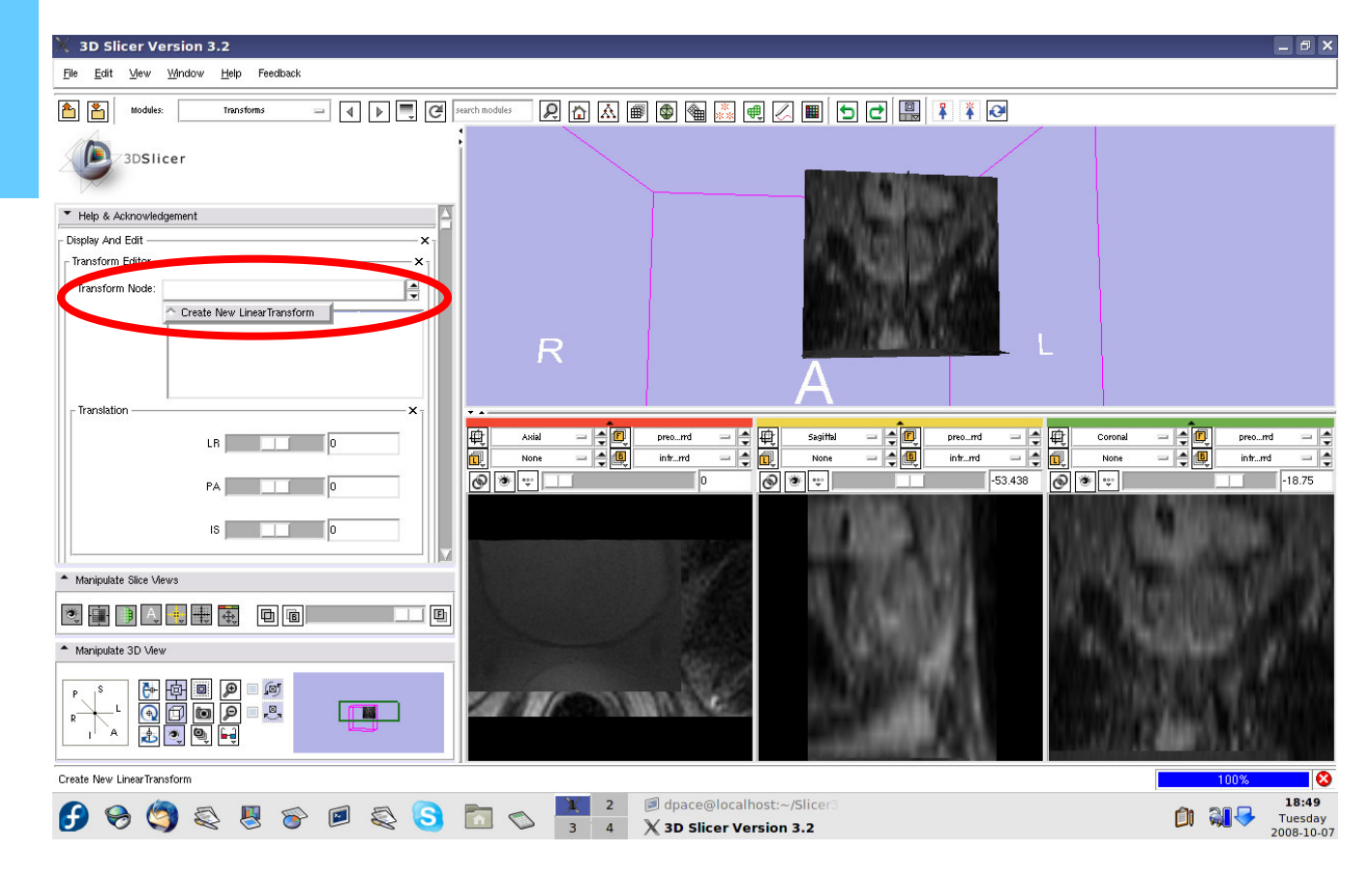

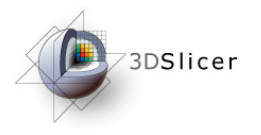

# Open the Data module

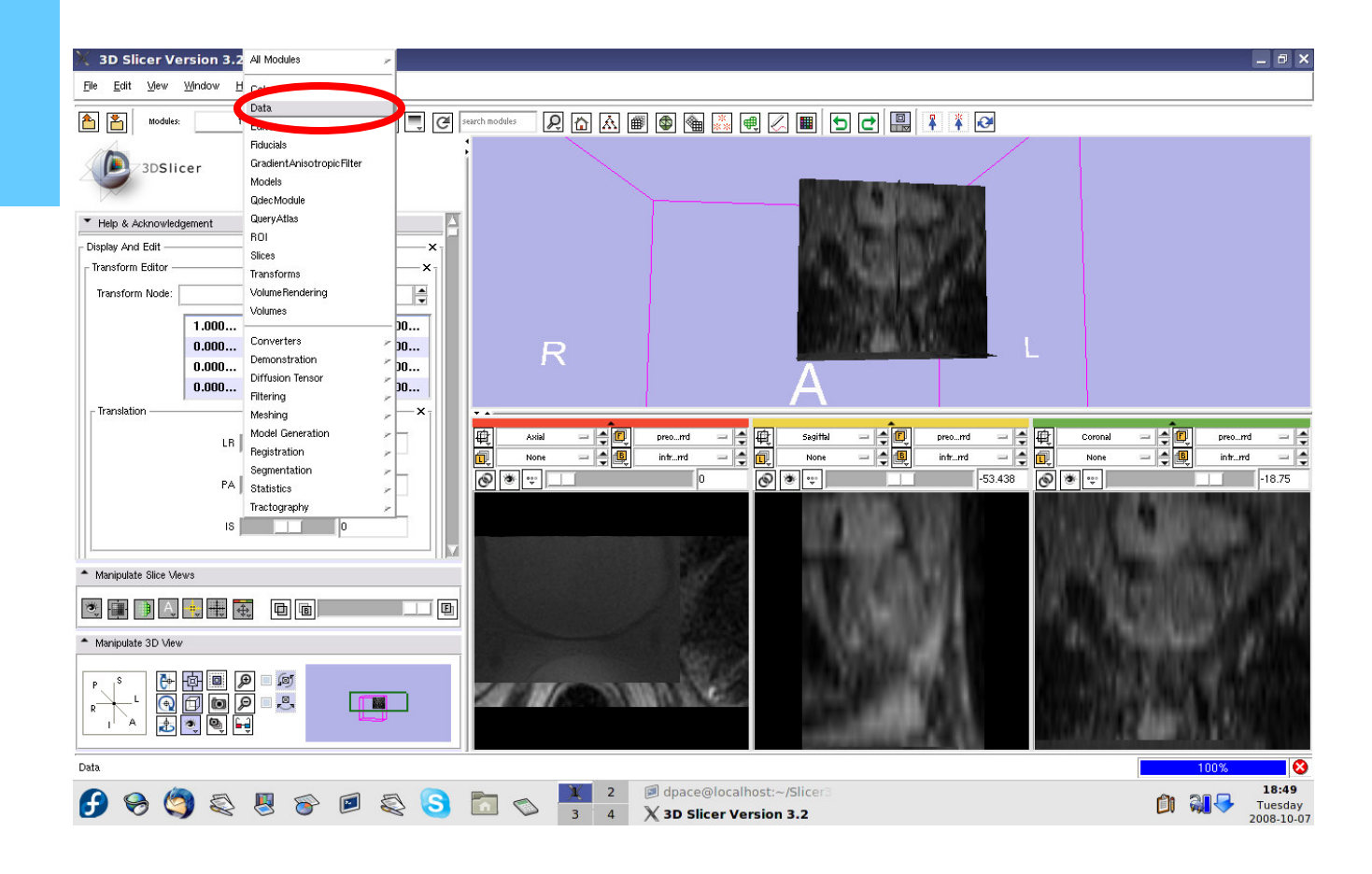

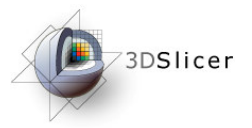

#### Apply the manual rigid transformation to the pre-operative image

Drag the pre-operative image under the Linear Transform1 node

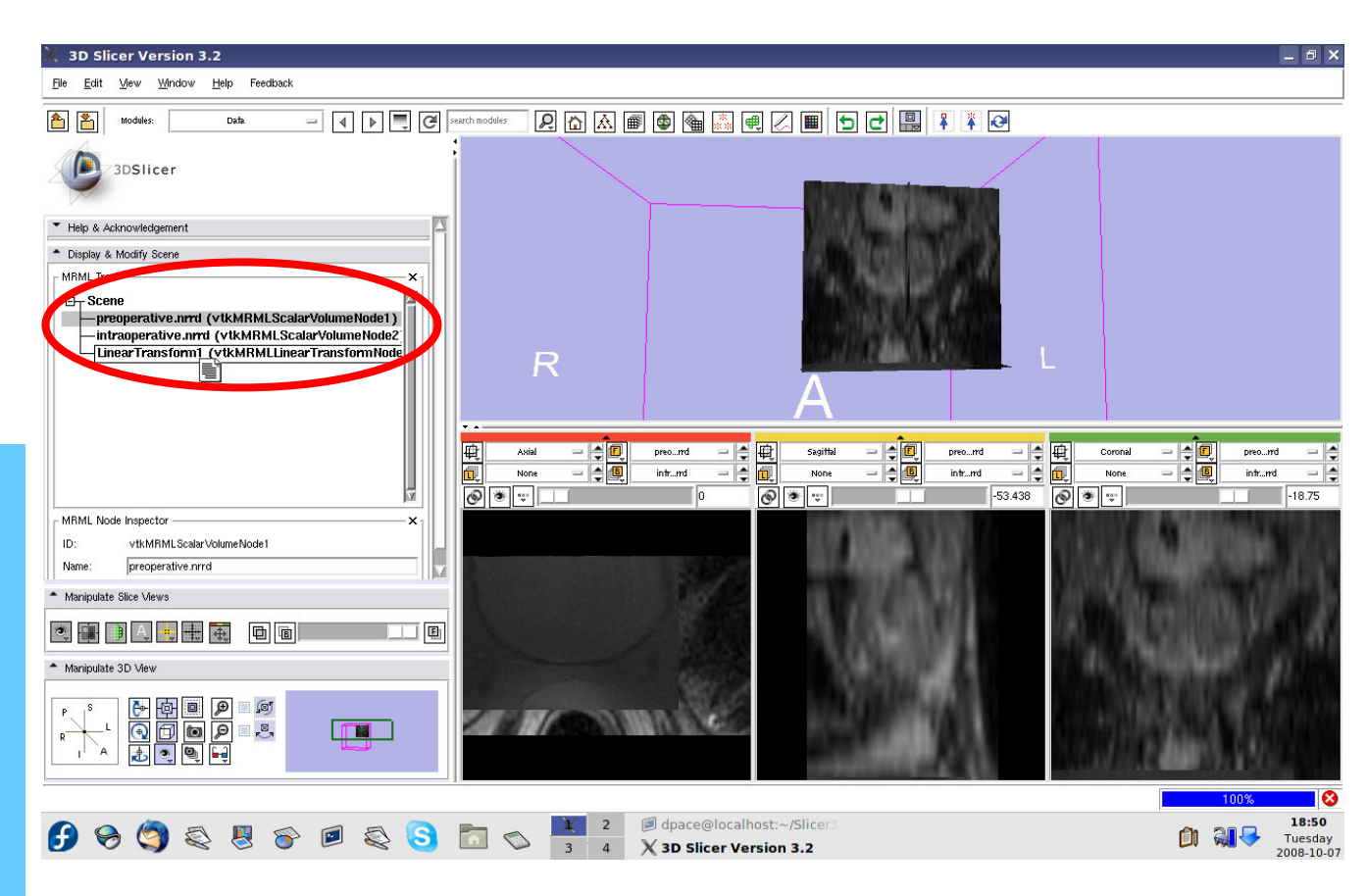

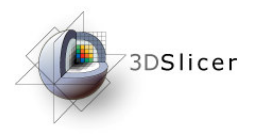

#### Open the Transforms module

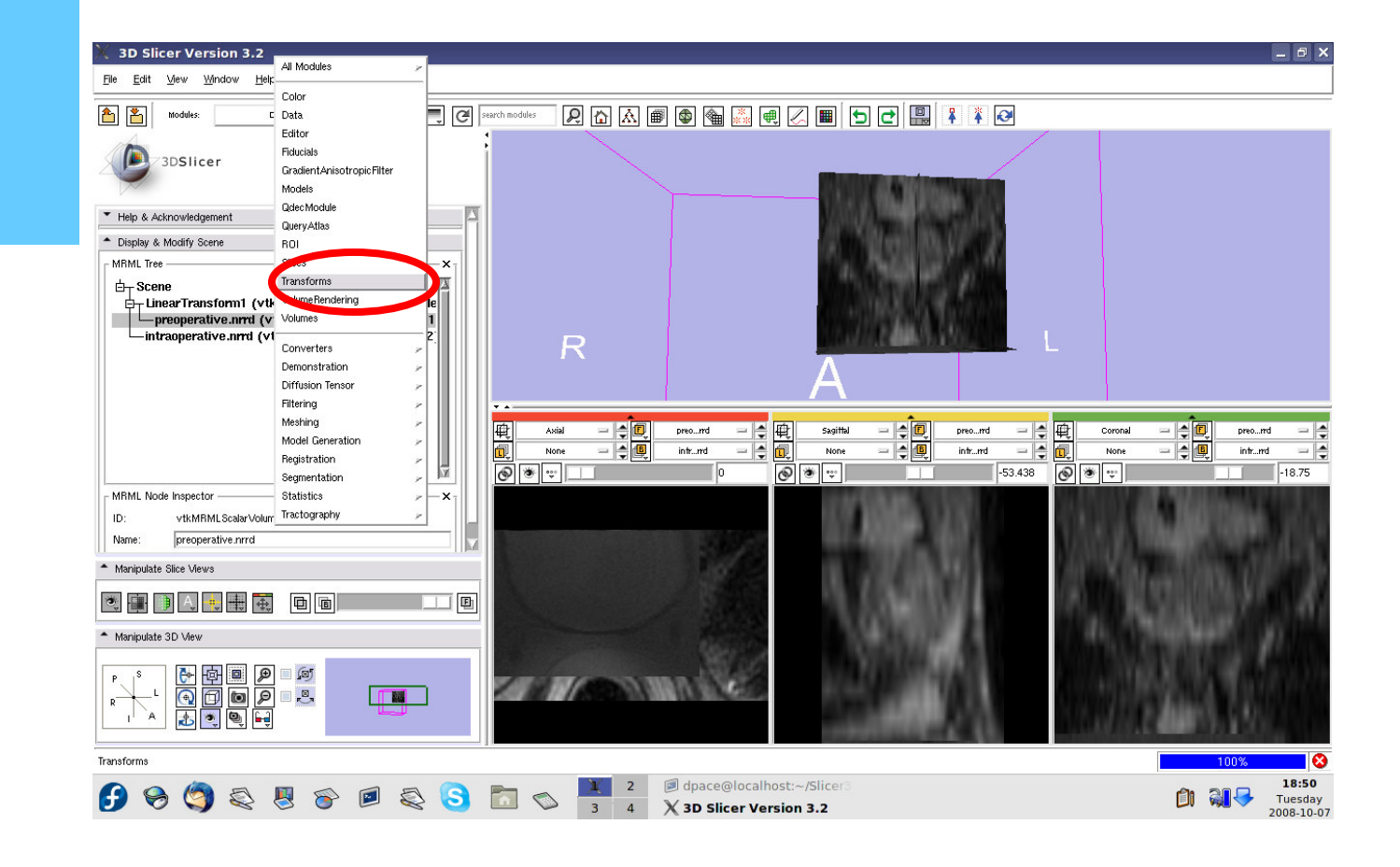

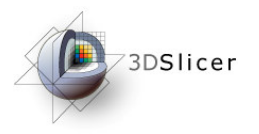

Manually adjust the translation and rotation parameters to align the two image volumes

Recommended: Trans. LR: -12 Trans. PA: -6 Trans. IS: 97 No rotation

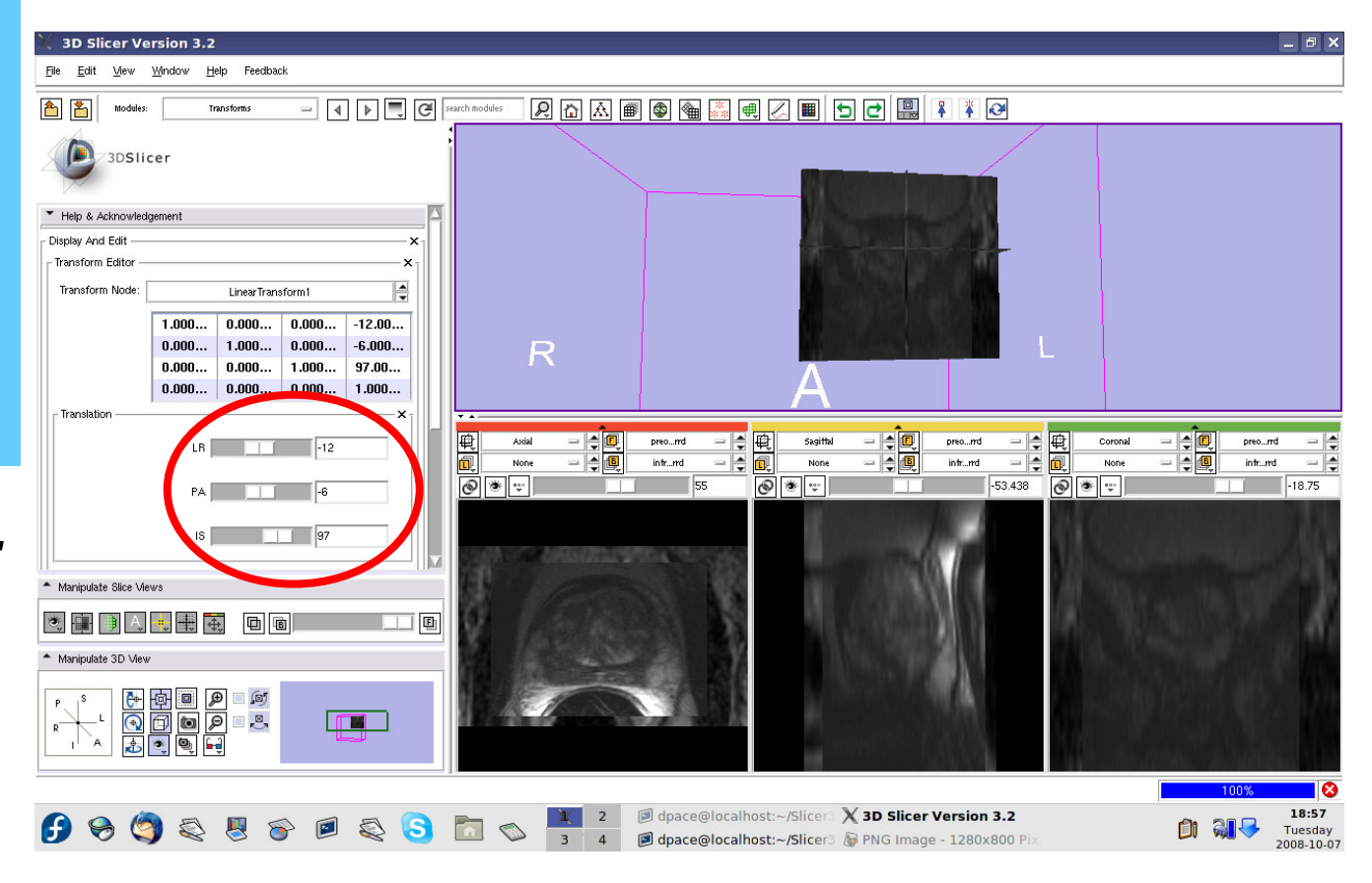

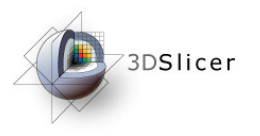

Scale between the foreground and background to evaluate the alignment

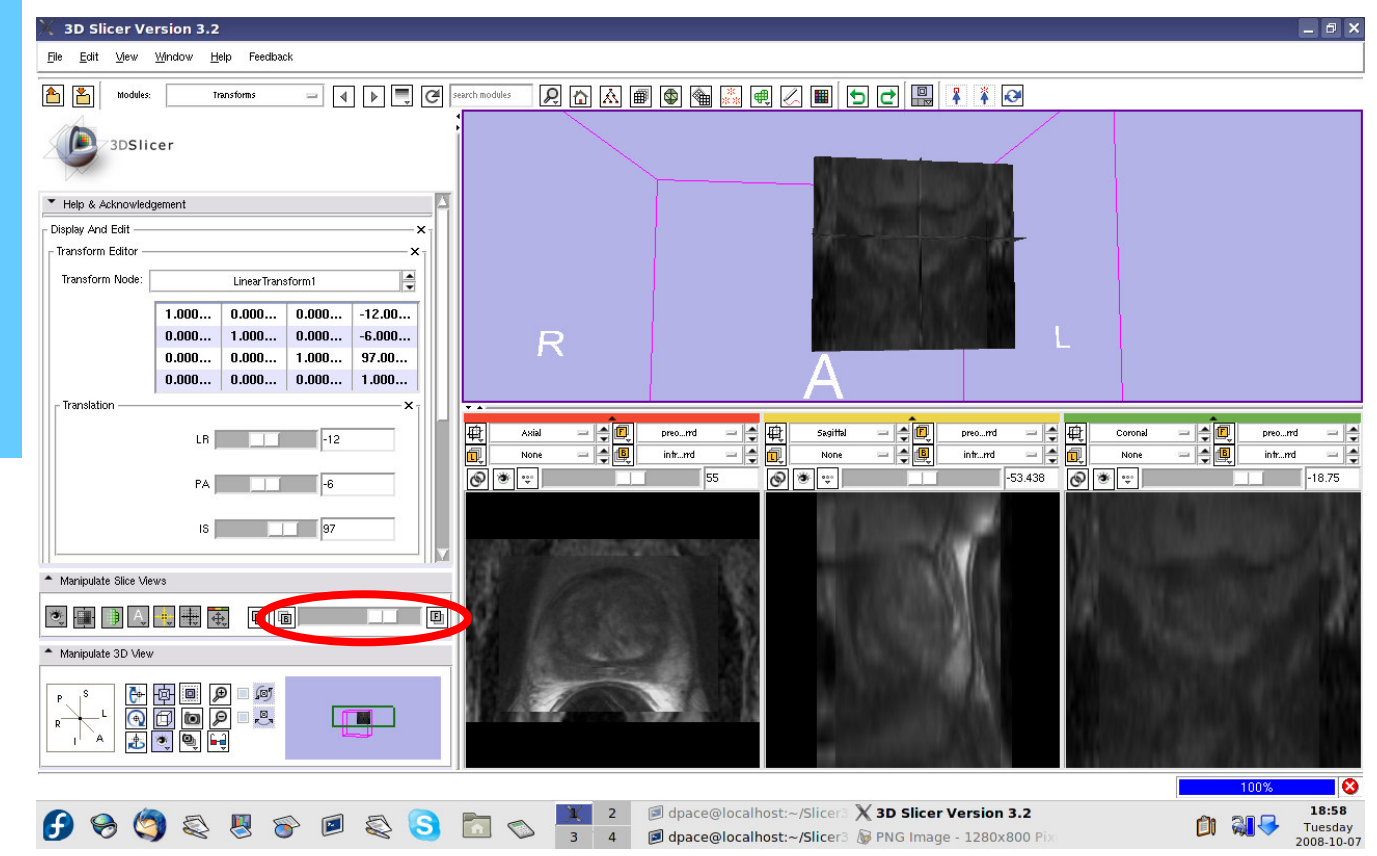

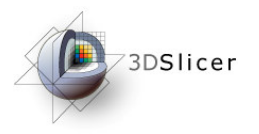

The initial transformation "pushes" the pre-operative image onto the intra-operative image, but Slicer's registration algorithm expects the inverse

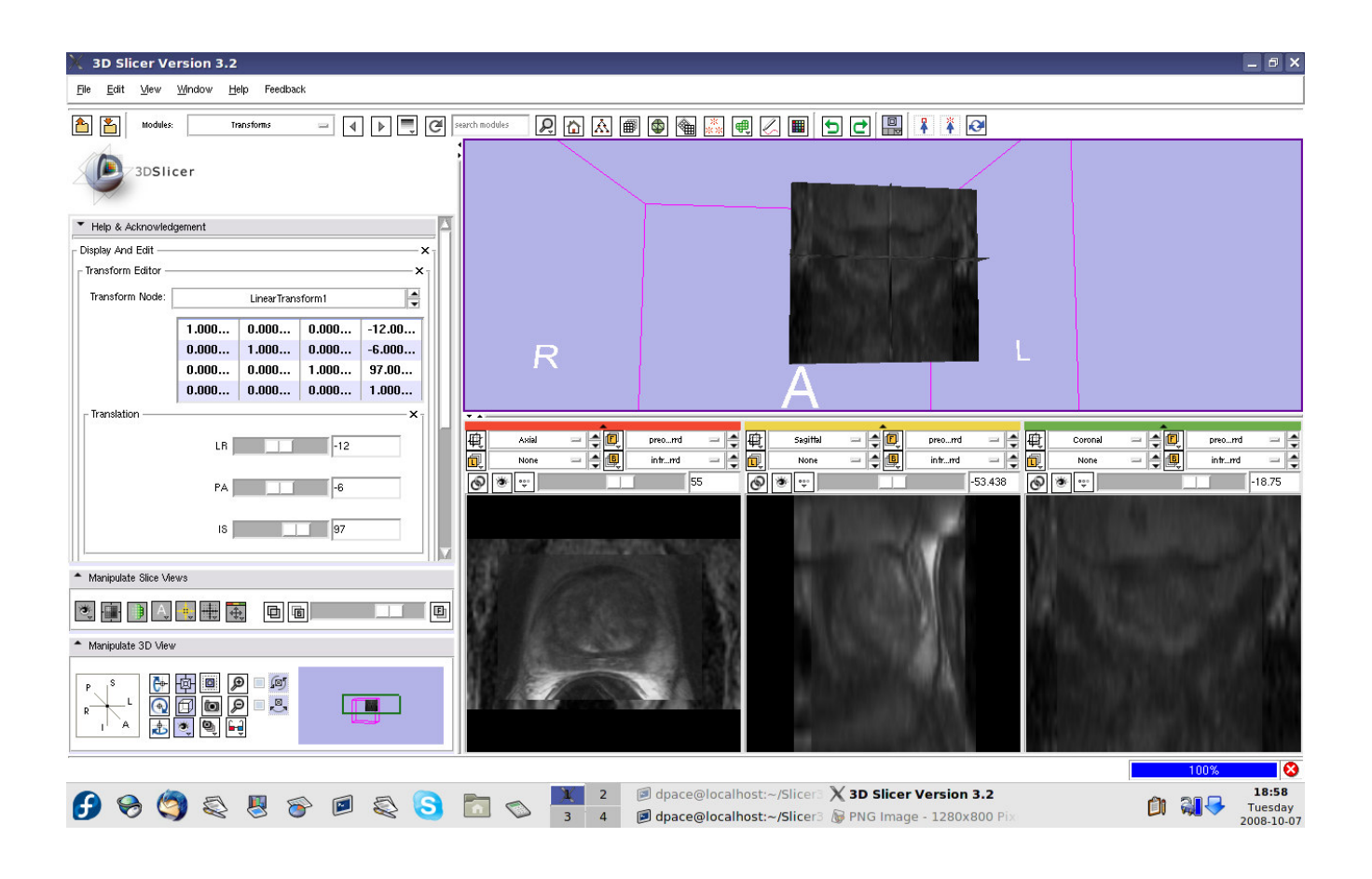

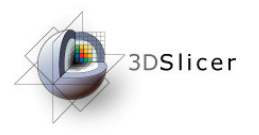

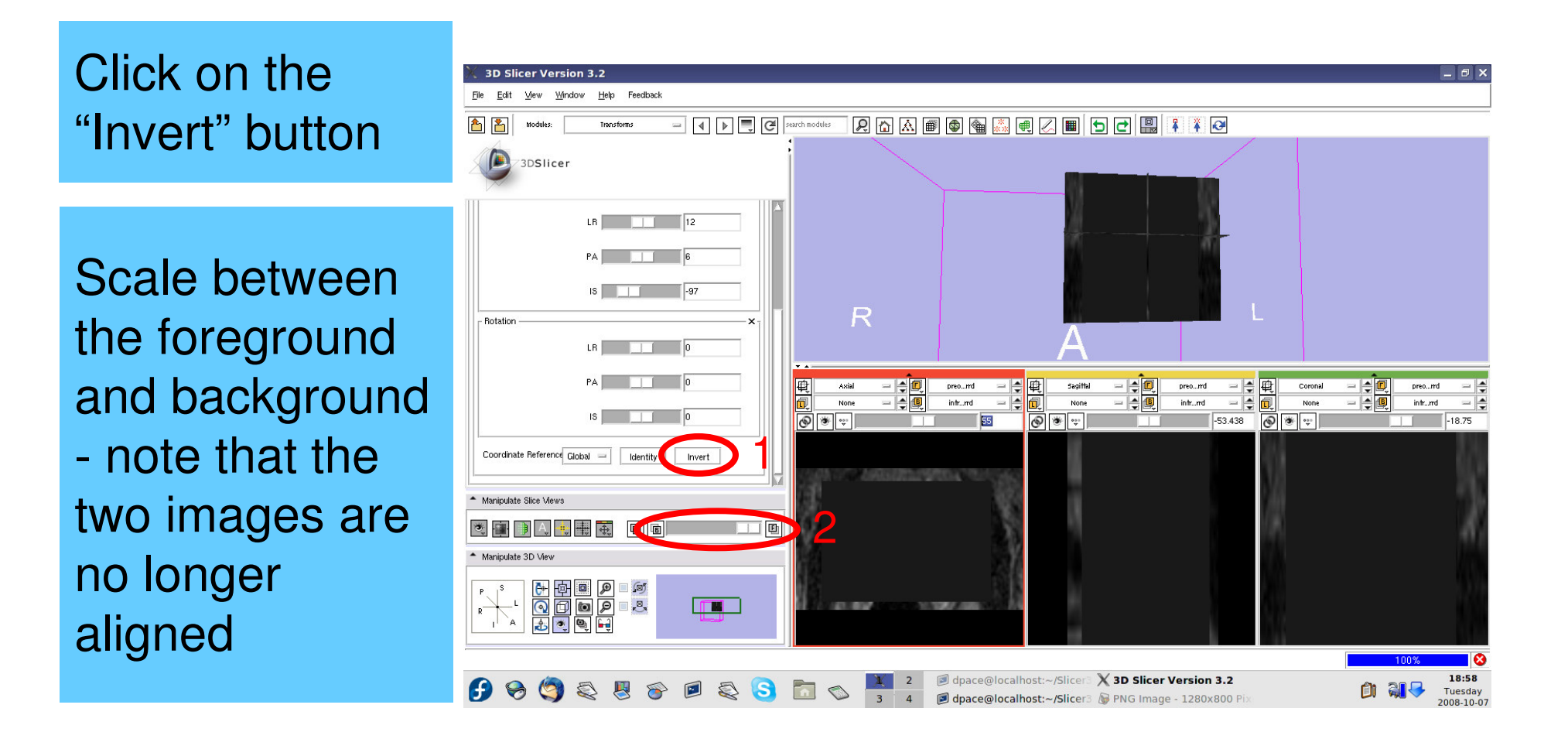

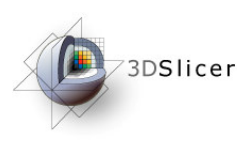

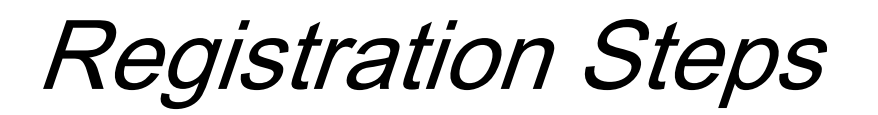

- Load the image volumes
- Initial manual rigid transformation
- Automatic affine registration
- Automatic deformable B-spline registration

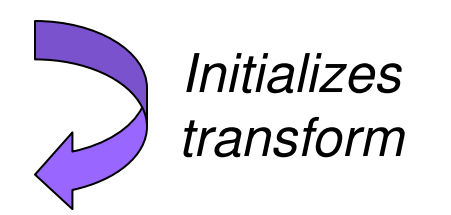

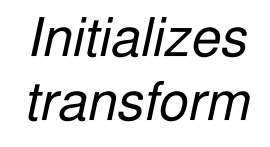

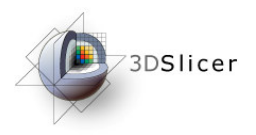

Perform the 3D Slicer Version 3.2 All Modules \_ 8 X File Edit View Window H Color Data affine ۵ 👌 Search modules 2 🟠 🛋 🚳 🍓 🗸 🖷 🖊 🗖 🖓 🖓 Module TI Editor Fiducials GradientAnisotropicFilter 3DSlicer Models registration Qdec Module QueryAtlas Help & Acknowledgement BOI Display And Edit Slices Transform Edito Transforms Transform Node Volume Rendering Volumes 1.000... Open the Affine n.... Converters -0.000... 10.... R Demonstration 0.000... 00... Diffusion Tenso -0.000... Registration Filtering Translation gel Generatio Coronal 电 Ē, preo...rrd Sagittal - -Axial preo...md preo...rrd Registration intr...rd None intr...rrd - 4 🖳 (Utah) Deformable BSpline registration intr...rd module Segmentation Affine registration ® \* ----18.75 55 Statistics Deformable BSpline registration Tractography Linear registration Realign/Volume Manipulate Slice Views 💐 連 🕕 🗛 🍓 🗮 \_ B Manipulate 3D View s L I A I A I A ) | | | 100.000 1.100 R Affine registration 🝺 dpace@localhost:~/Slicer3 🗙 3D Slicer Version 3.2 18:58 2 🕑 🥱 🧐 💐 🖉 🎯 🖉 🔕 🛅 🗞 **D** Tuesday 3 4 🛛 dpace@localhost:~/Slicer3 😽 PNG Image - 1280x800 I 2008-10-07

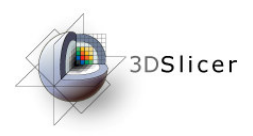

Create a new affine registration transform

You do not need to change any of the registration parameters

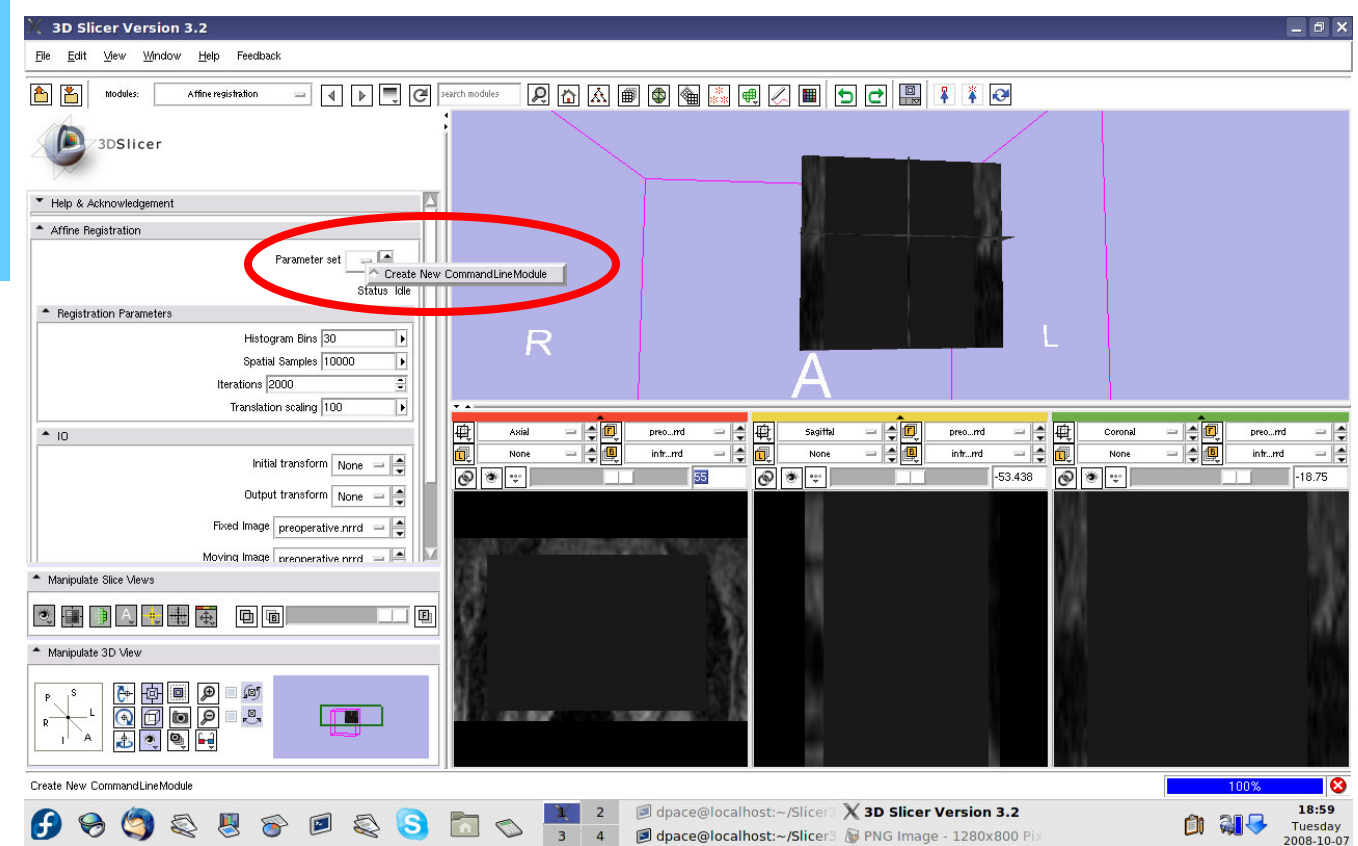

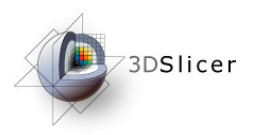

**Initial transform:** Linear Transform1

Output transform: Create new linear transform

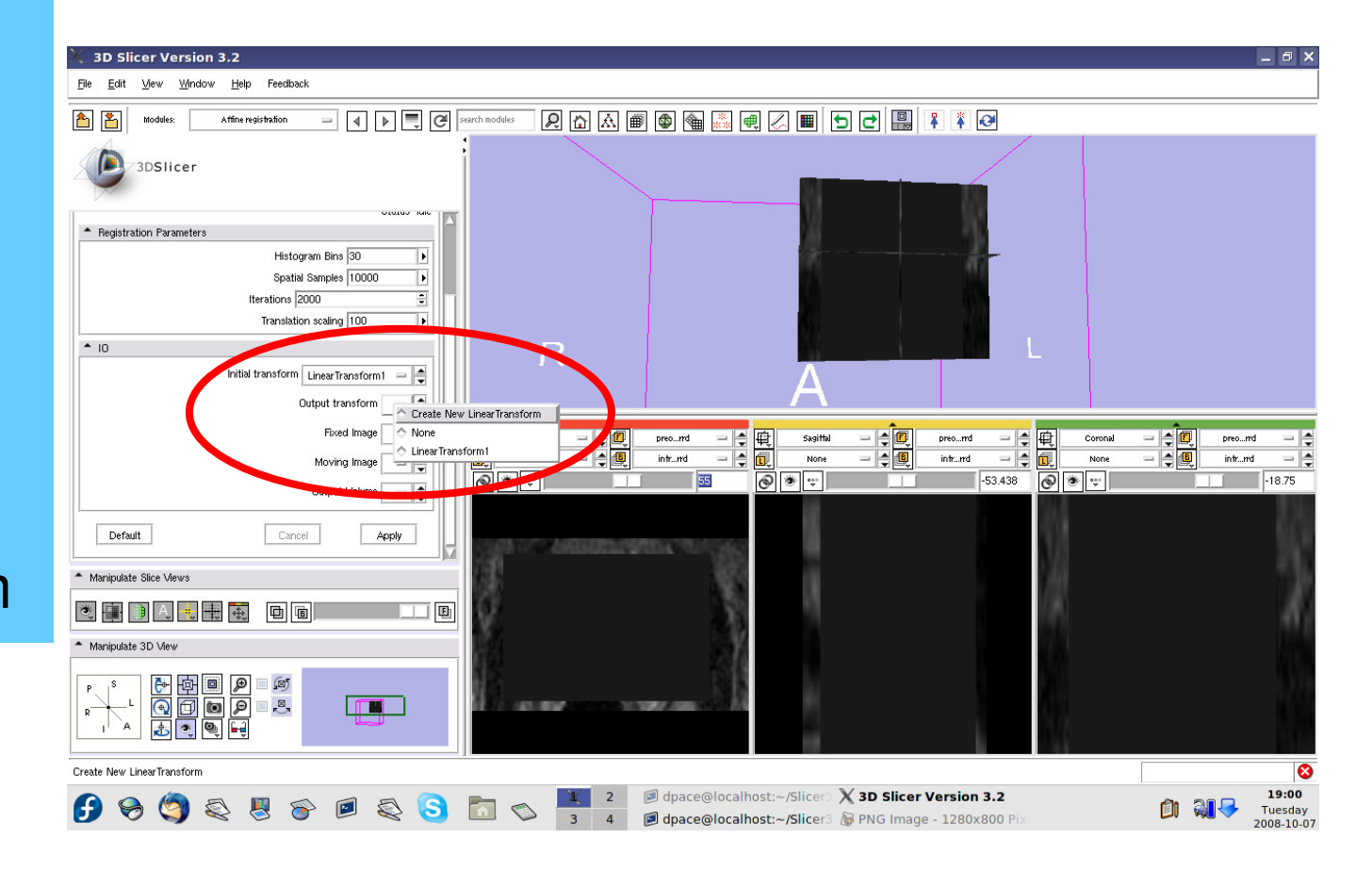

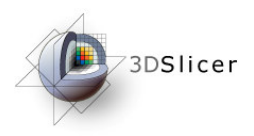

Fixed image: intra-operative Moving image: pre-operative

Output Volume: None

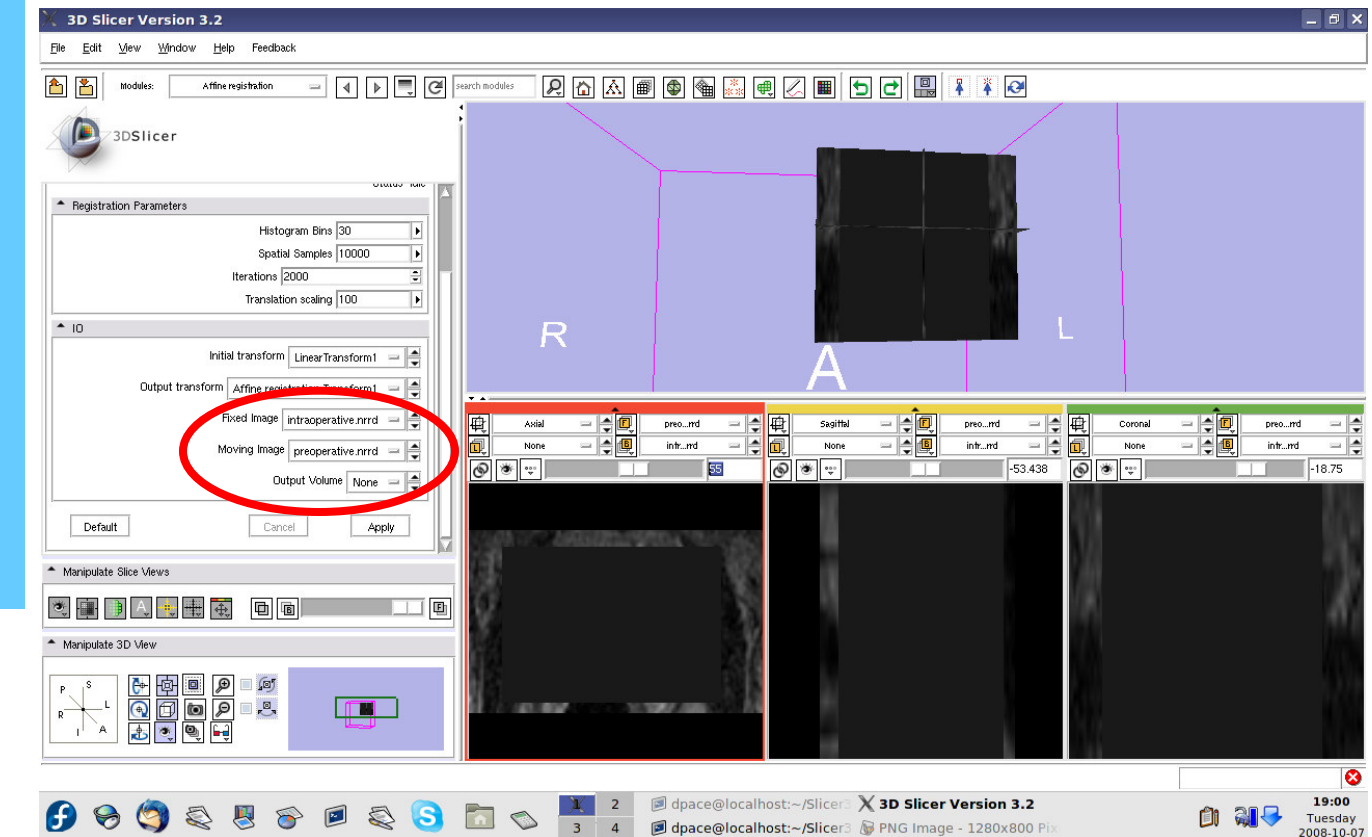

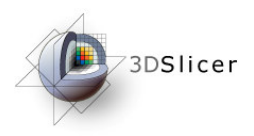

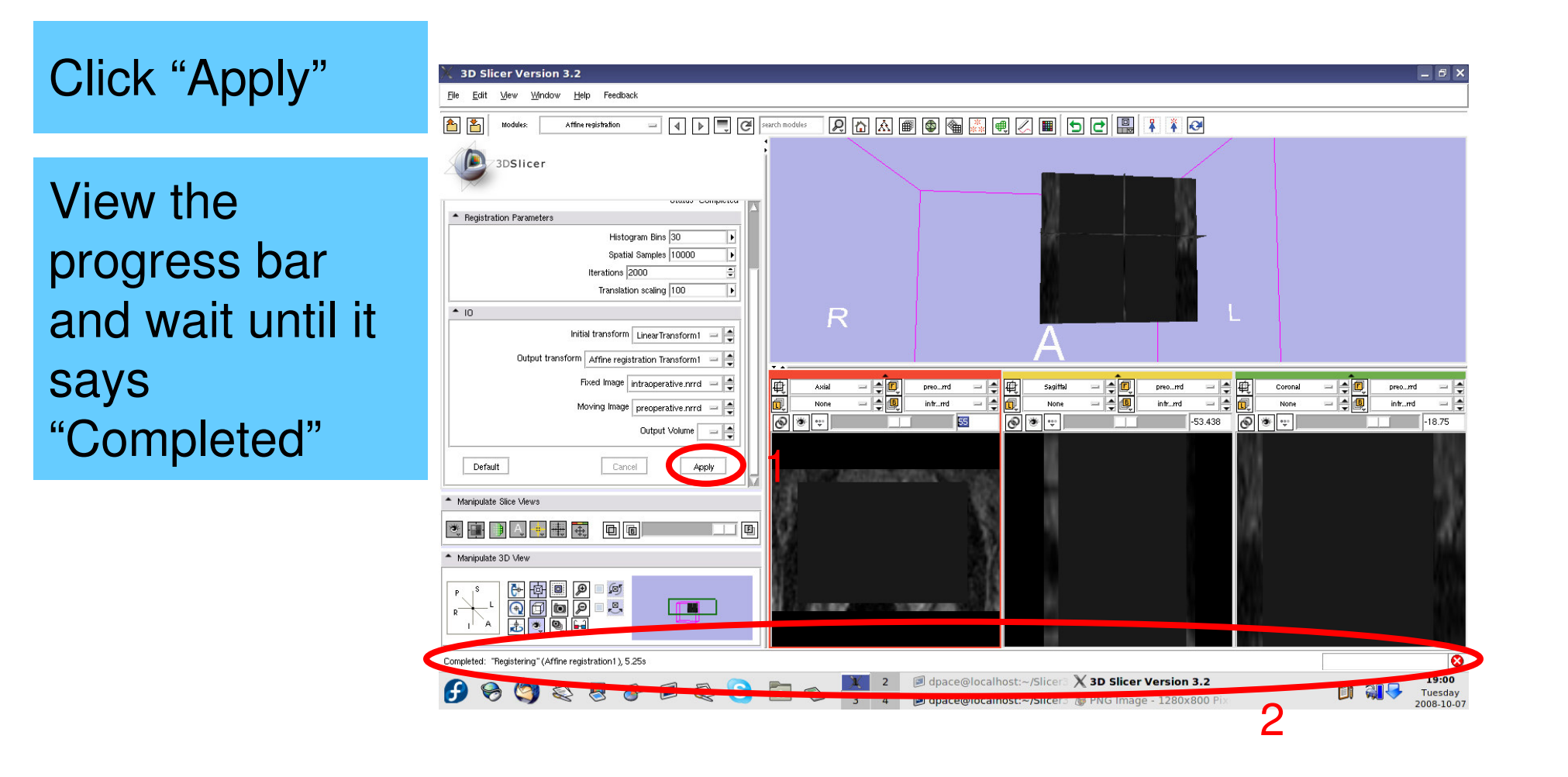

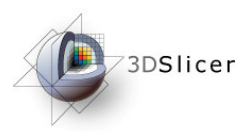

# *Evaluate the affine registration*

Open the Data module

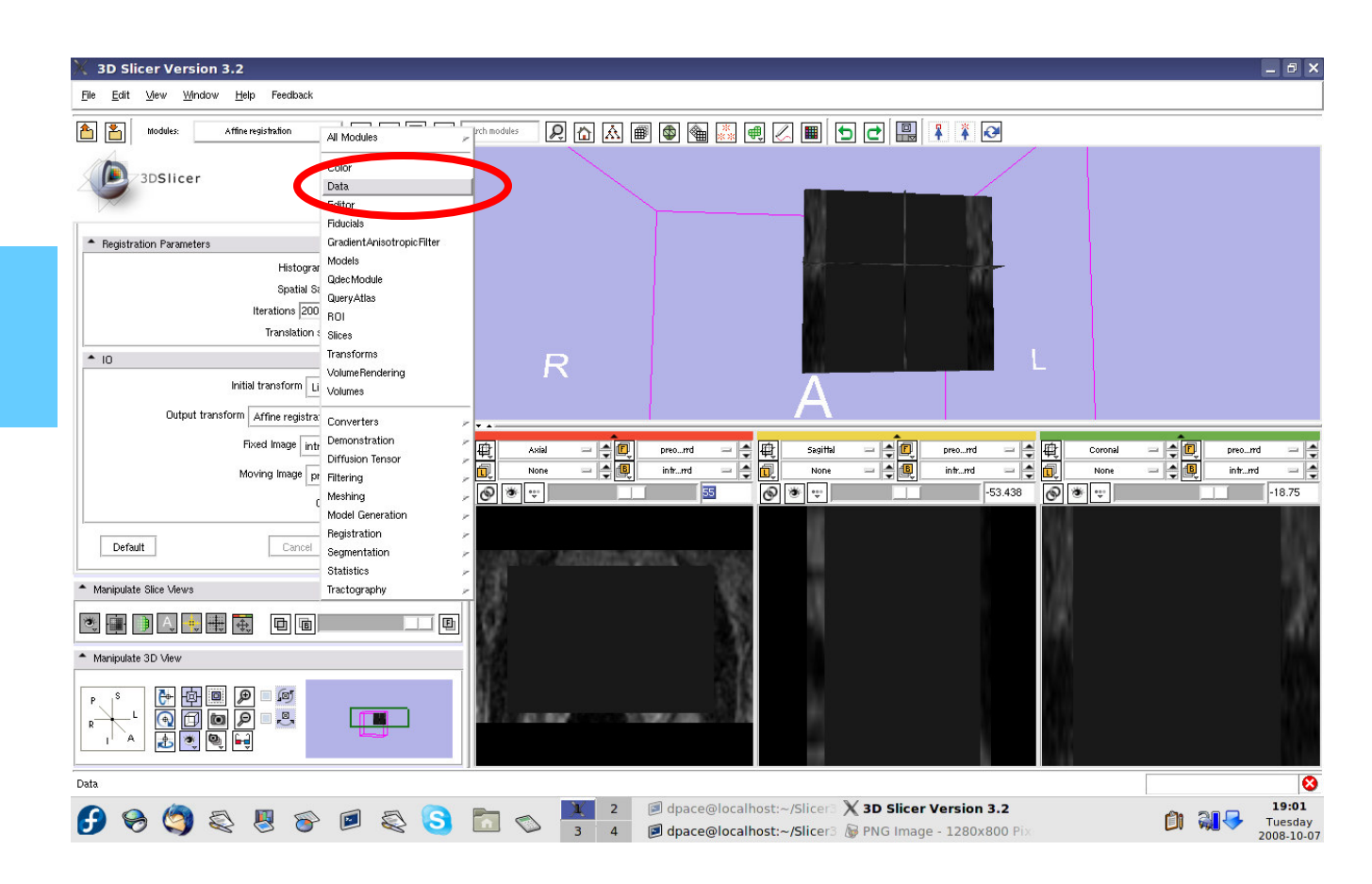

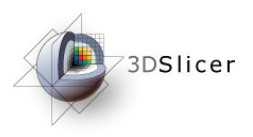

Drag the preoperative image under the Affine registration Transform1 node

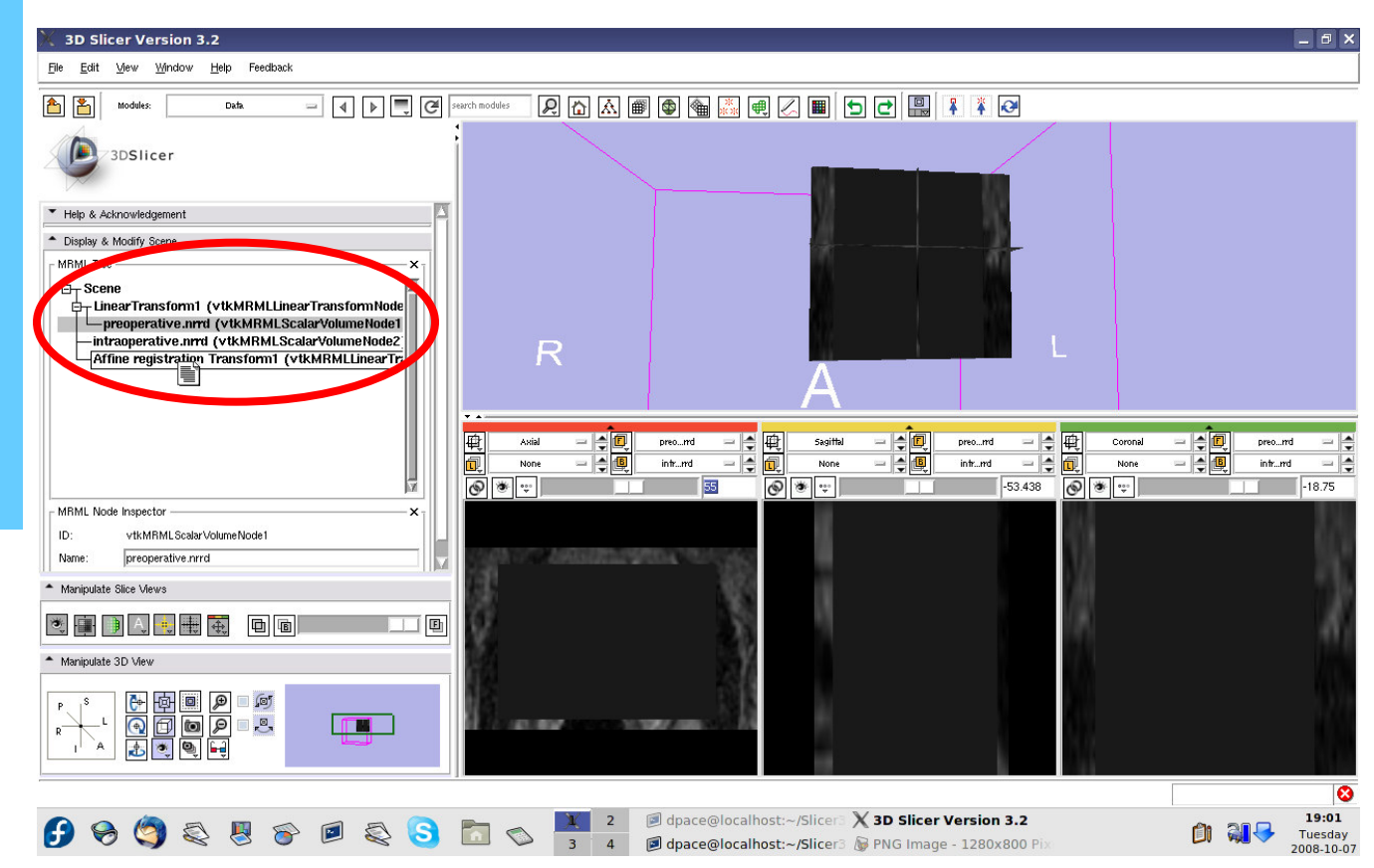

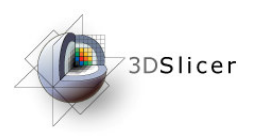

In order to evaluate the affine registration, the transform must be inverted back

#### Open the Transforms module

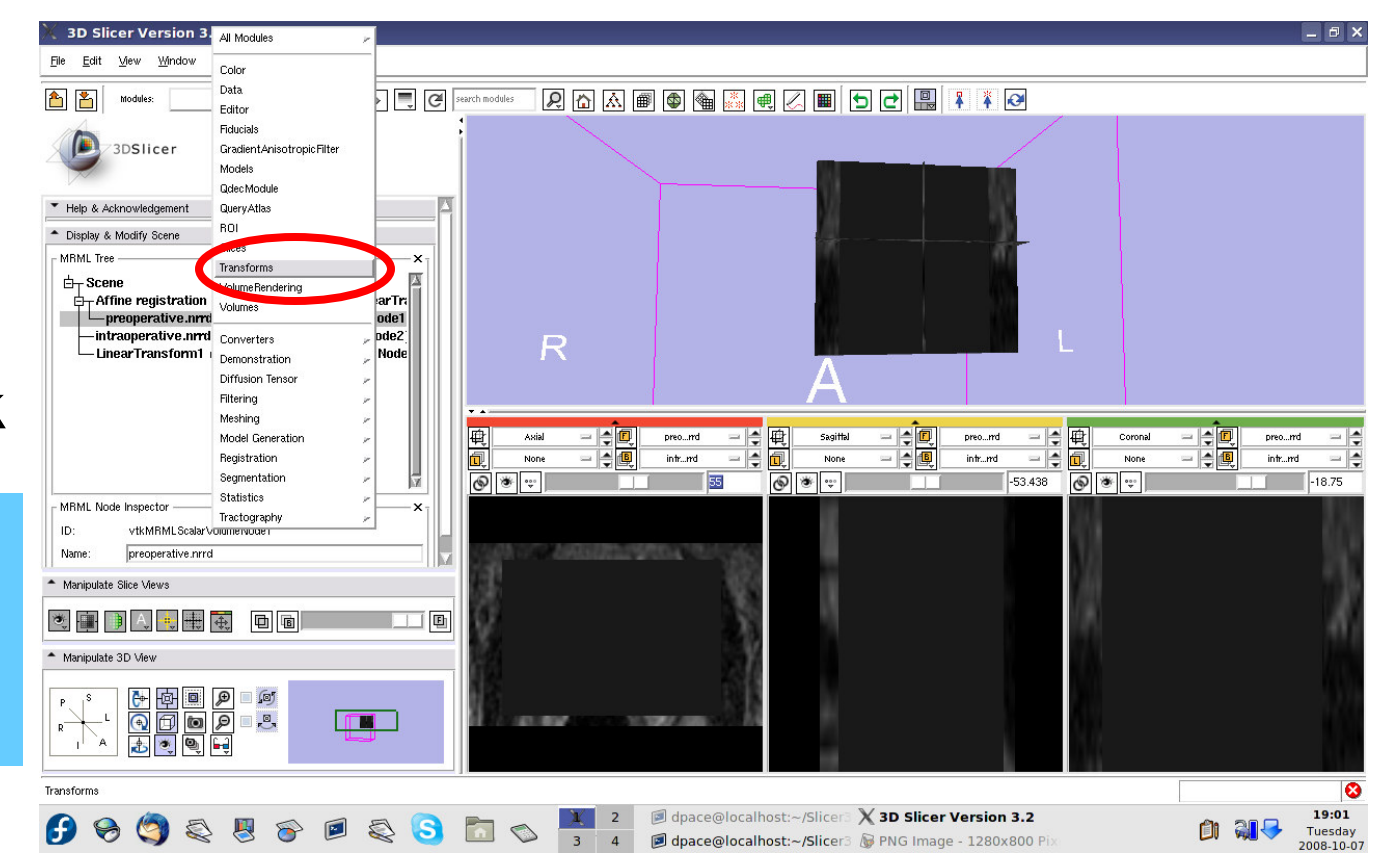

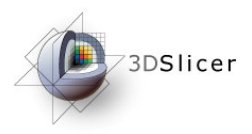

Change the transform node to the affine registration transform

Note that the affine transform is different from the rigid transform that we manually specified

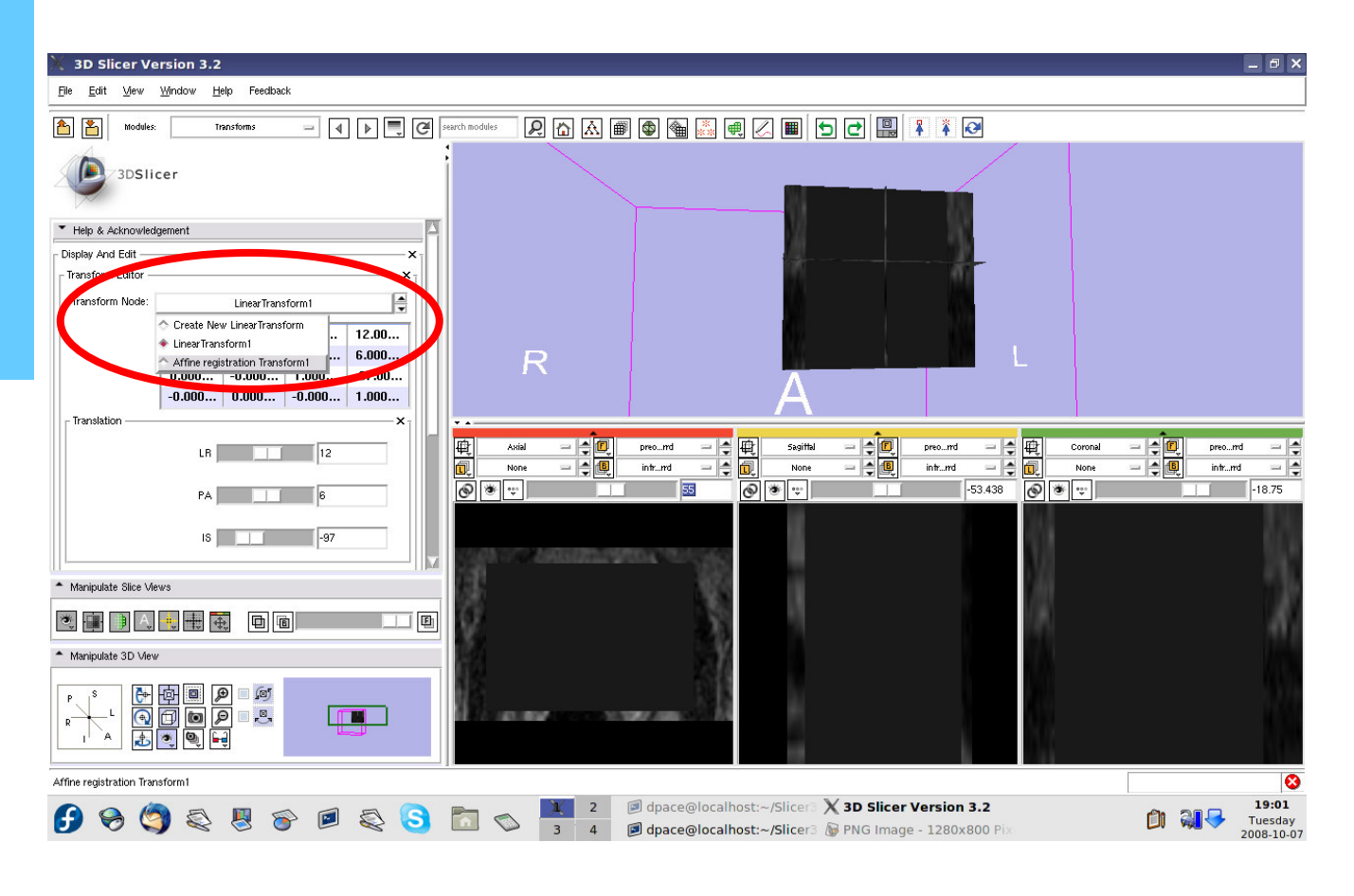

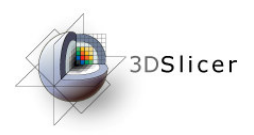

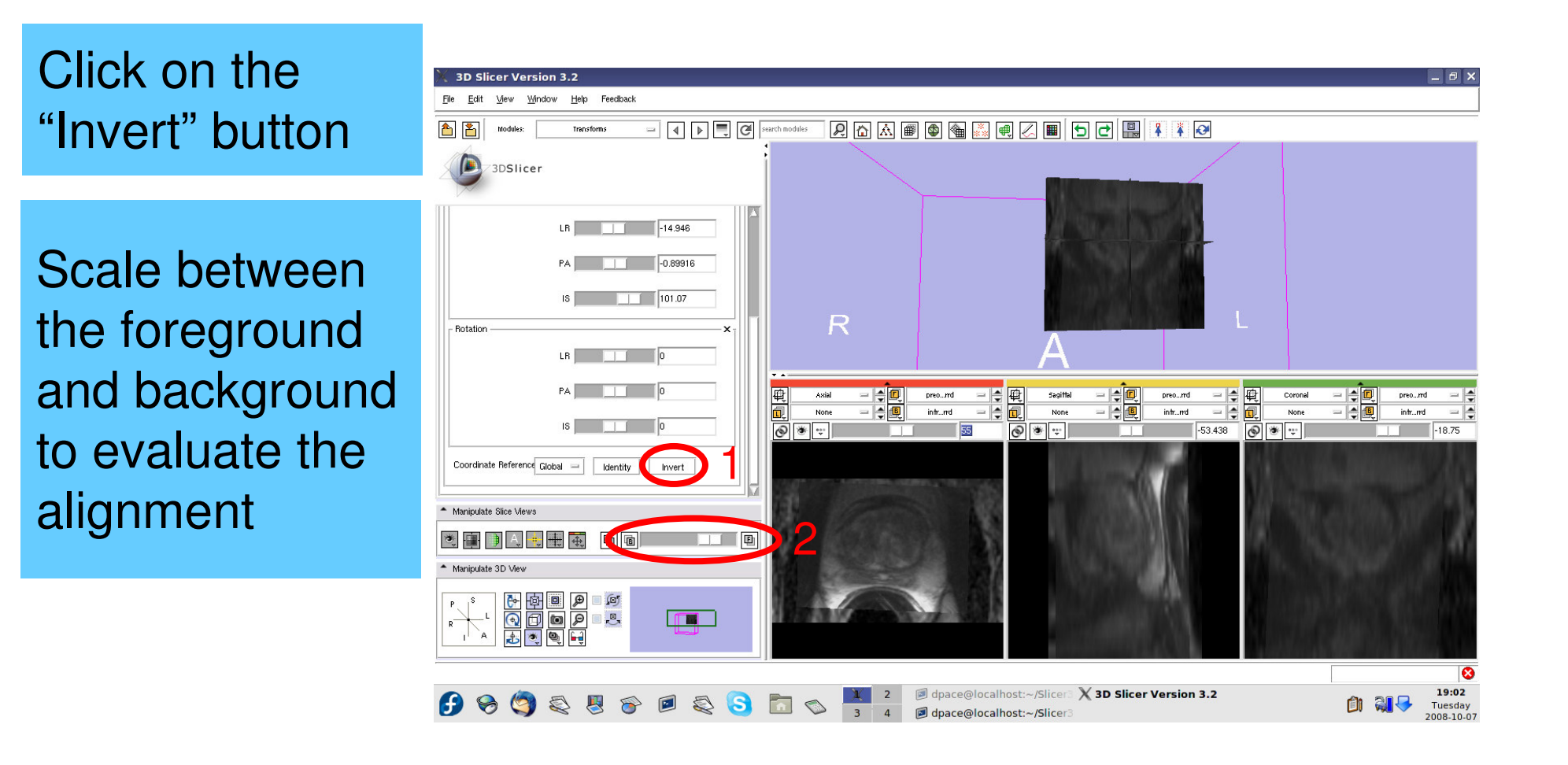

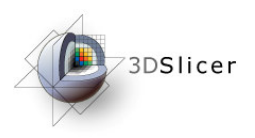

Now that we've evaluated the affine transform, it must be inverted before it can be used to initialize the deformable B-spline registration

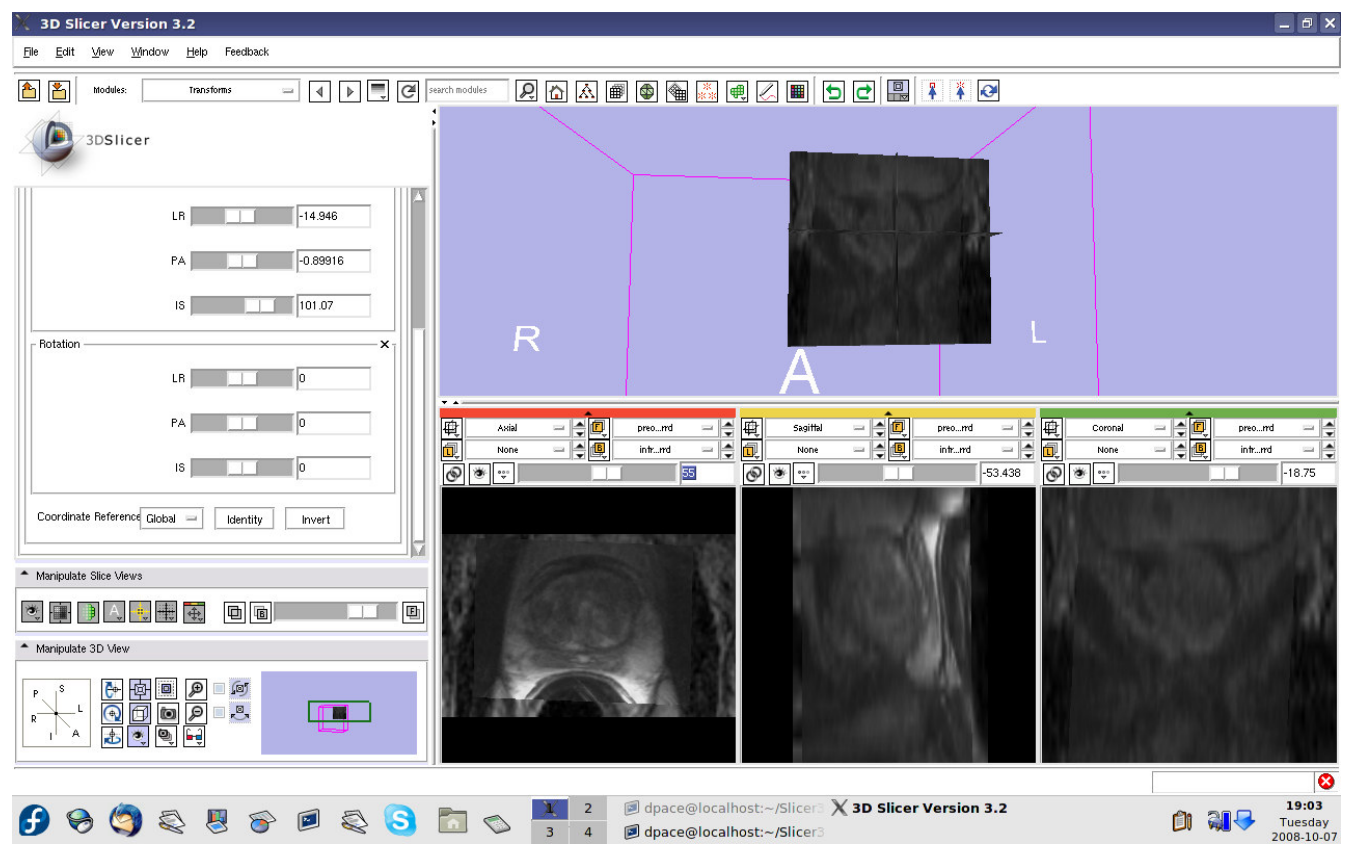

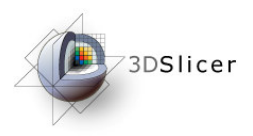

#### Click on the "Invert" button

We are back to the original transform given by the affine registration: note that once again, the images are not aligned

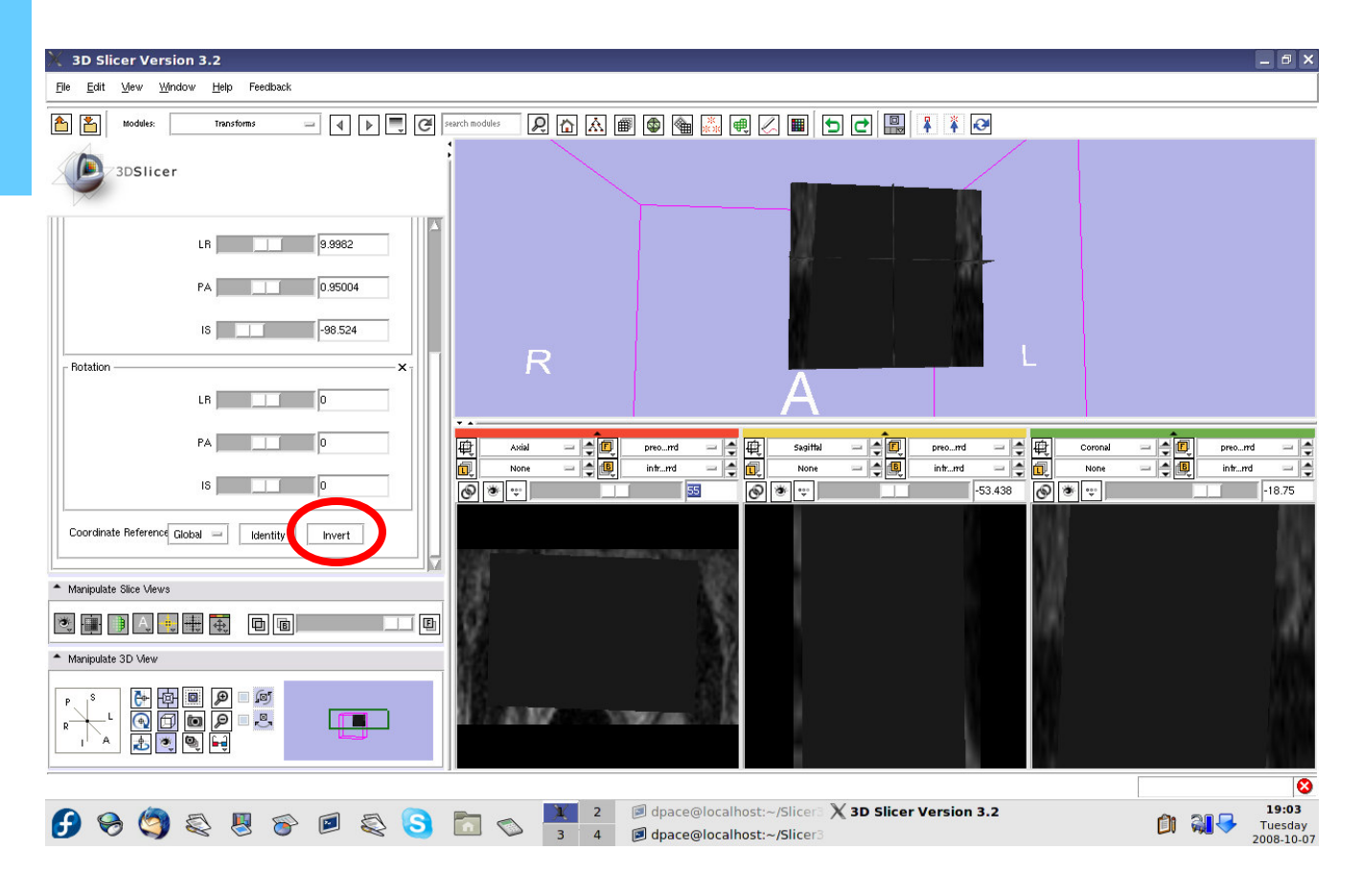

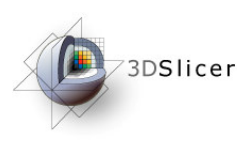

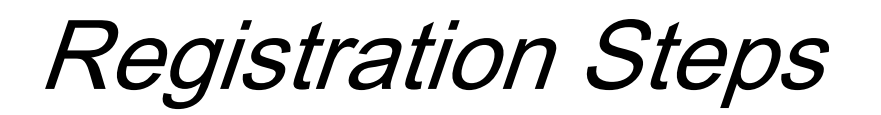

- Load the image volumes
- Initial manual rigid transformation
- Automatic affine registration

- Initializes transform
- Automatic deformable B-spline registration

Initializes transform

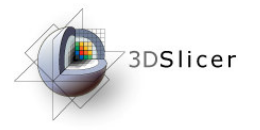

Perform the deformable Bspline registration

Open the Deformable Bspline Registration module

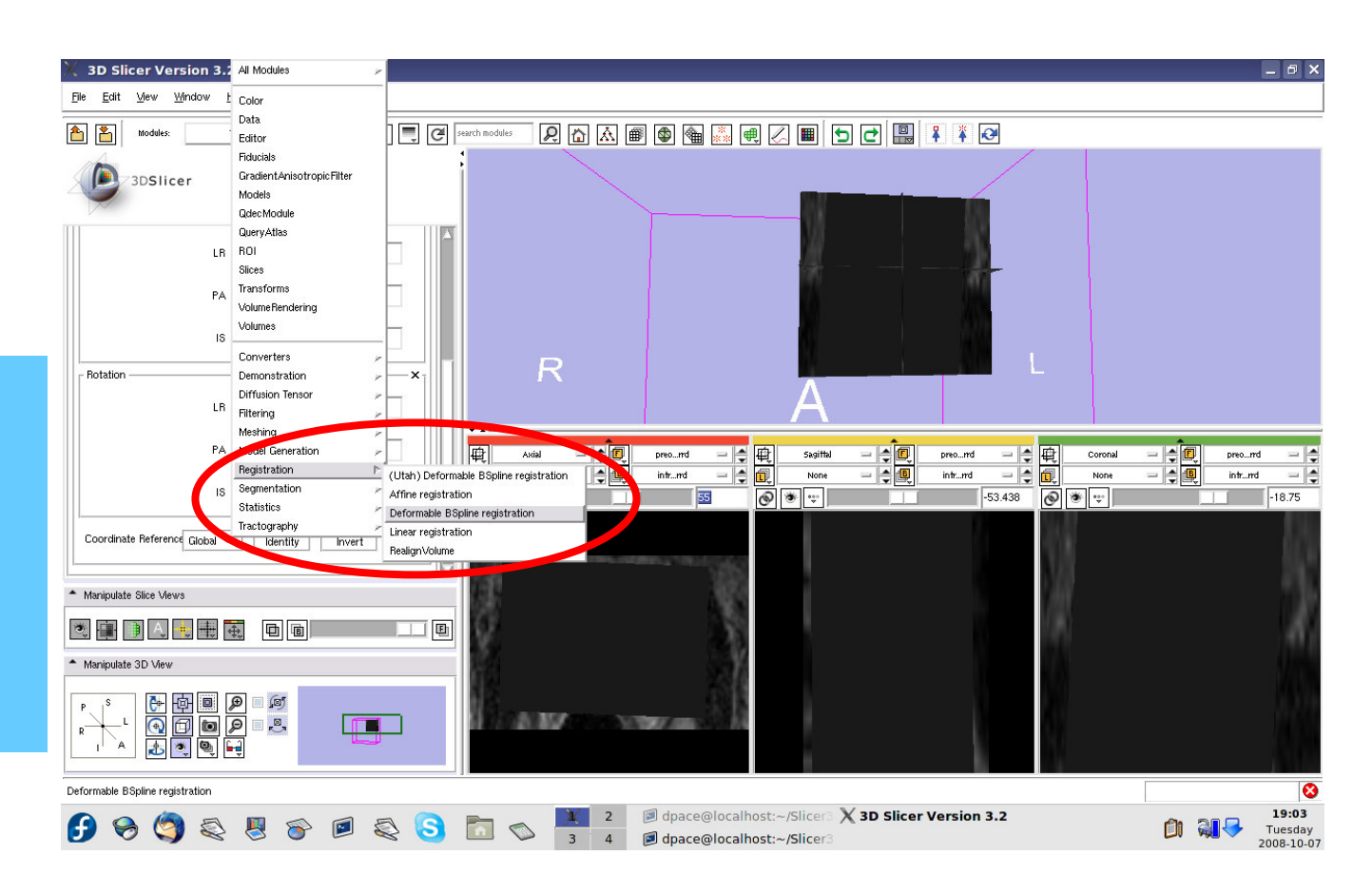

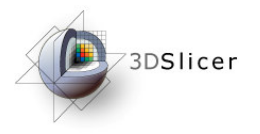

Create a new deformable B-spline registration transform

You do not need to change any of the registration parameters

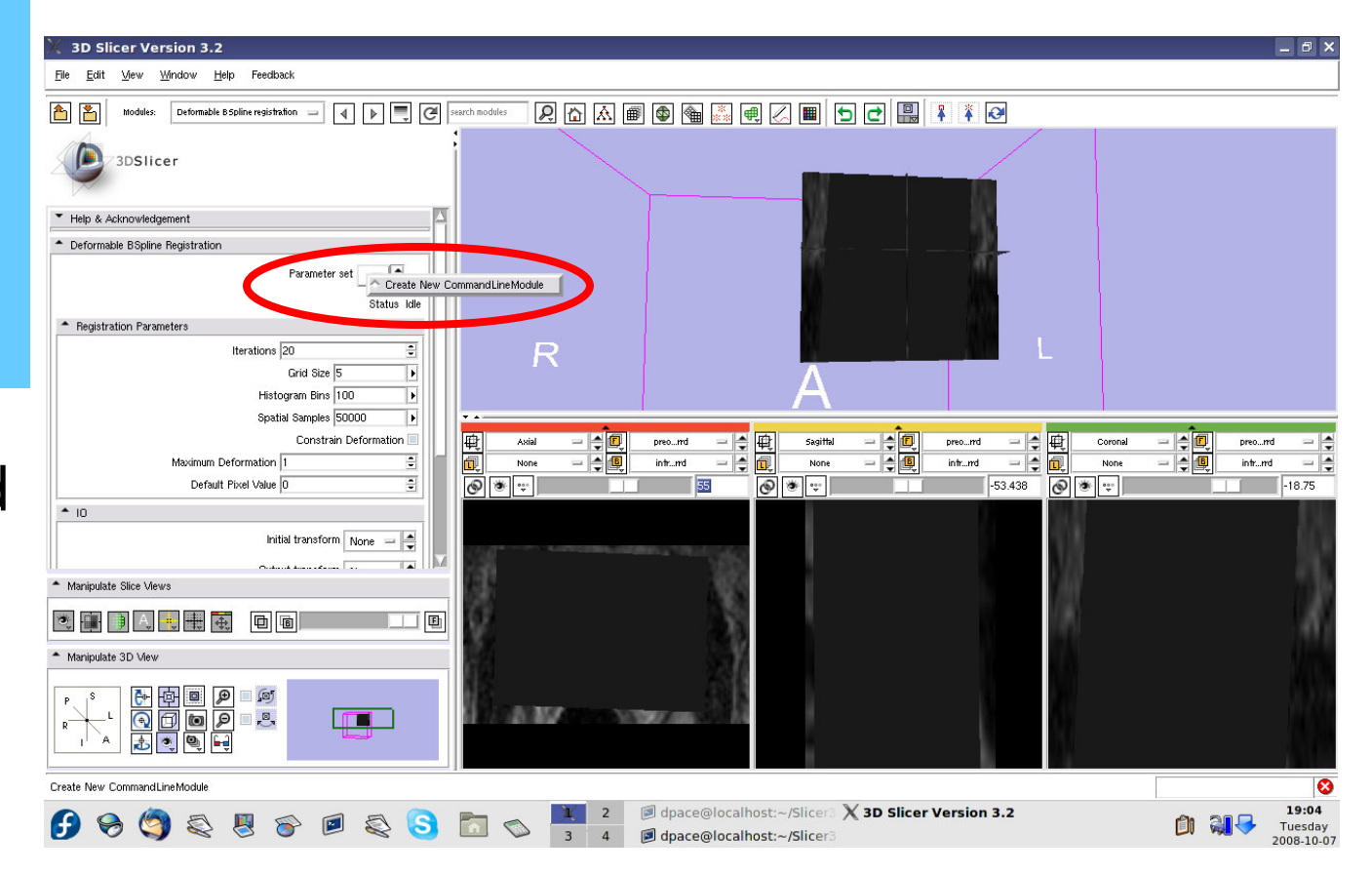

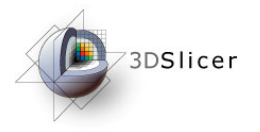

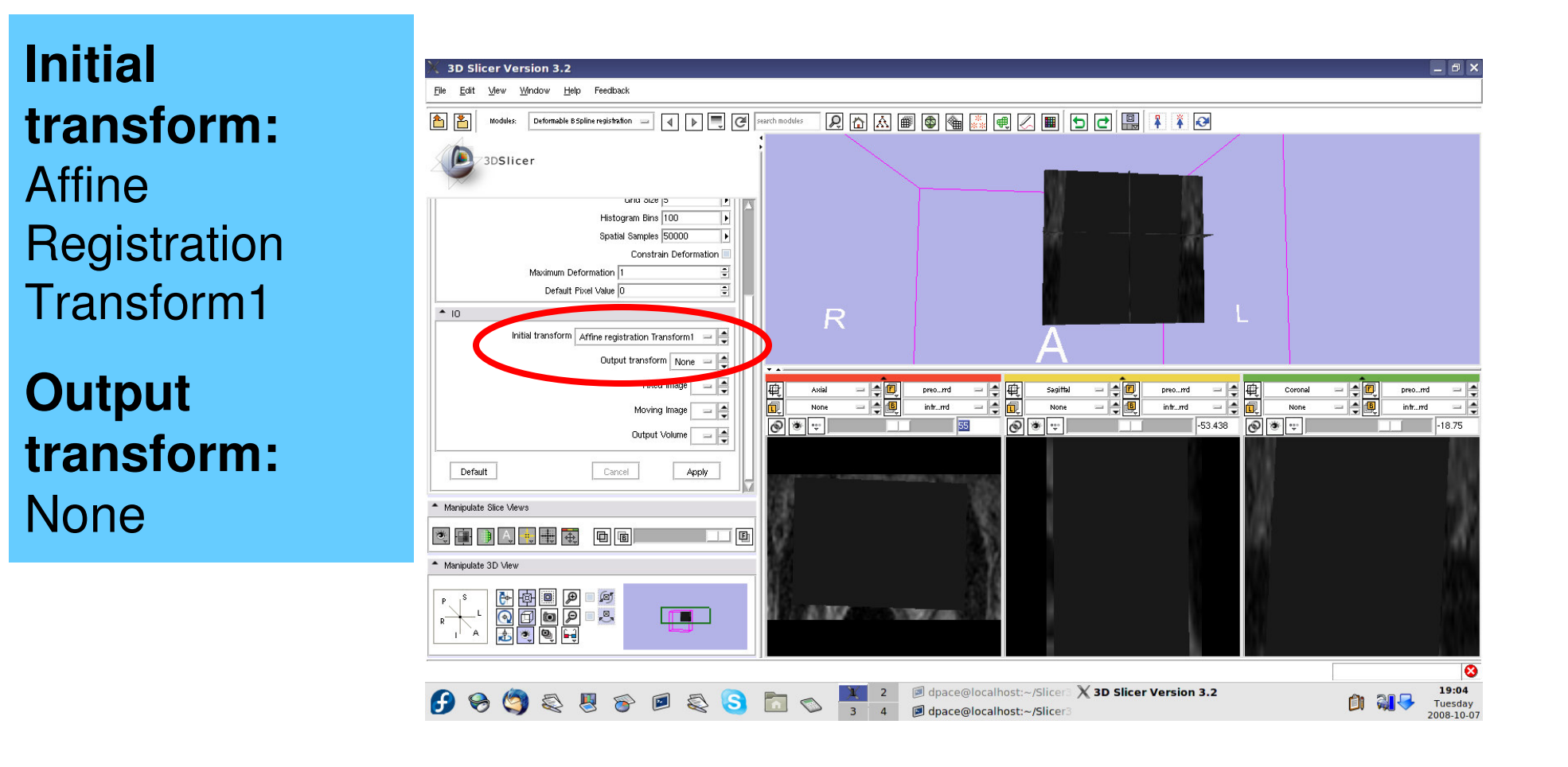

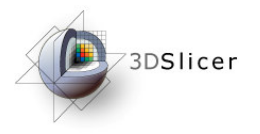

**Fixed image:** intra-operative

Moving image: pre-operative

Output Volume: Create new volume

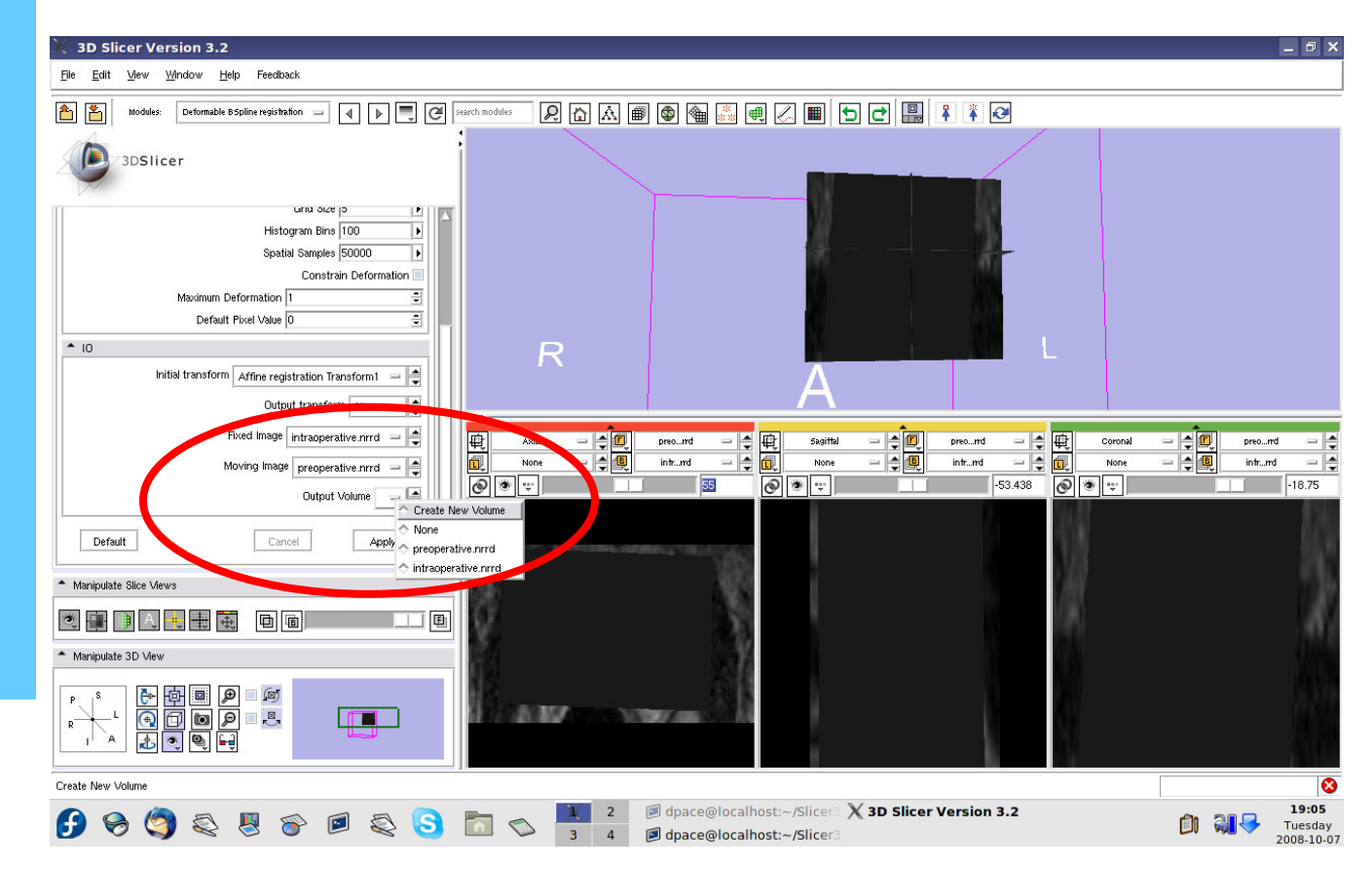

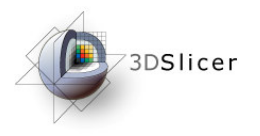

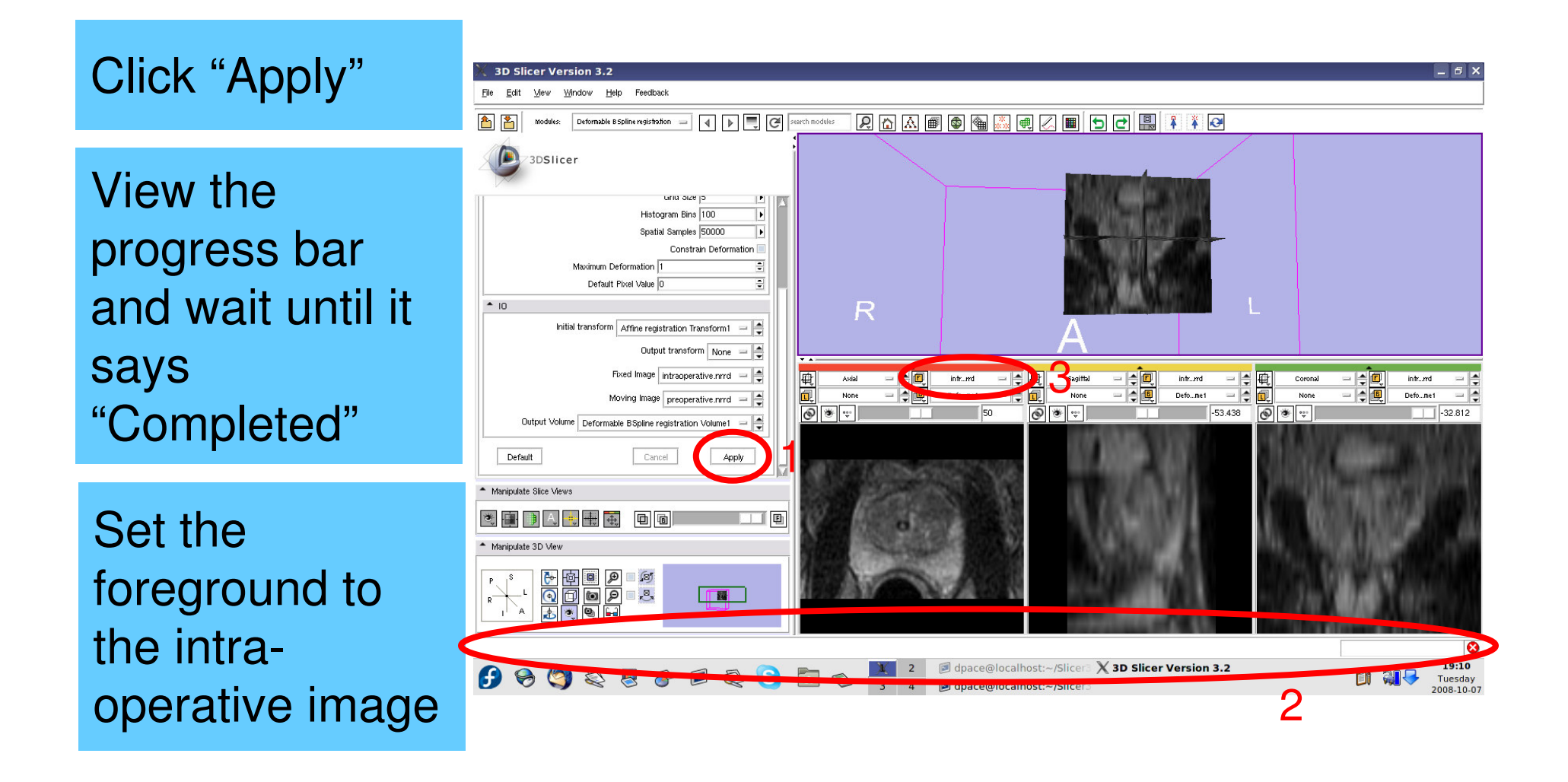

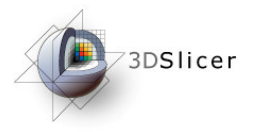

Evaluate the deformable Bspline registration

Scale between the foreground and background to evaluate the alignment

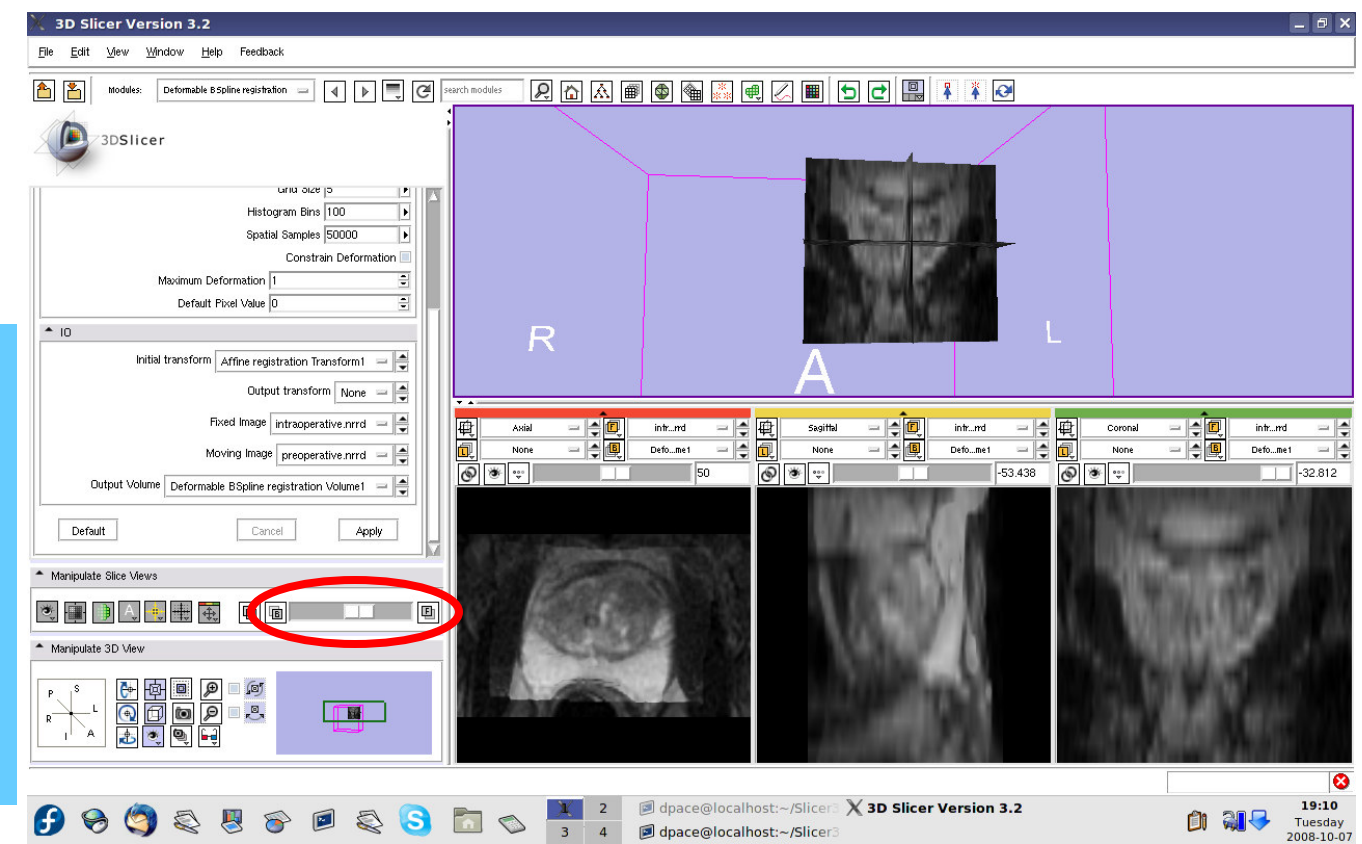

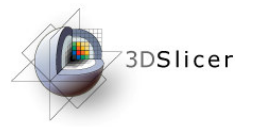

Compare the deformable Bspline registration results to the affine results

The affine transform must be inverted back

Open the Transforms module

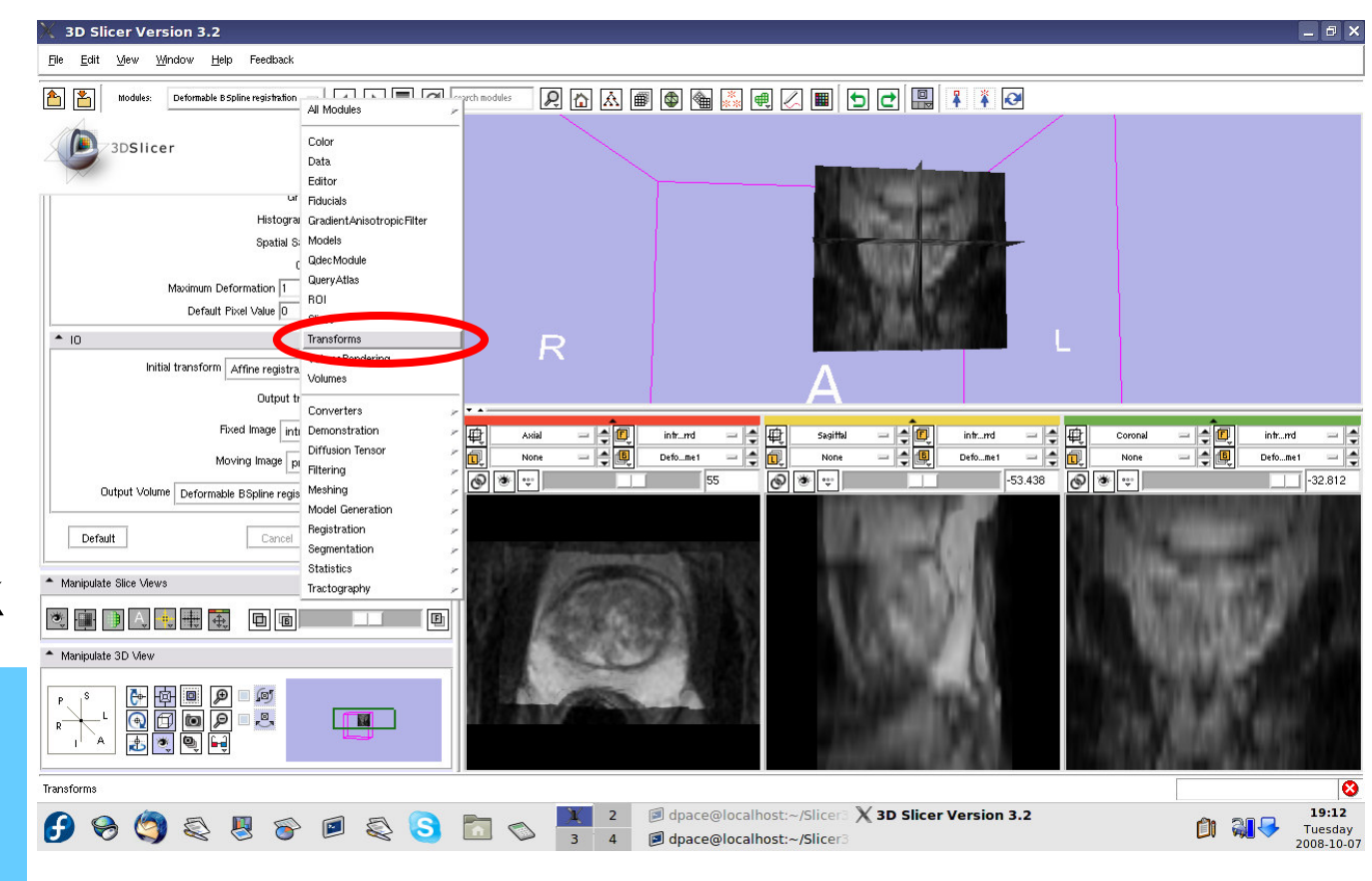

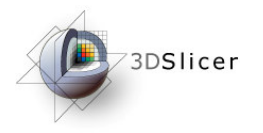

Click on the "Invert" button

Set the foreground to the preoperative image

Scale between the foreground and background to evaluate the alignment

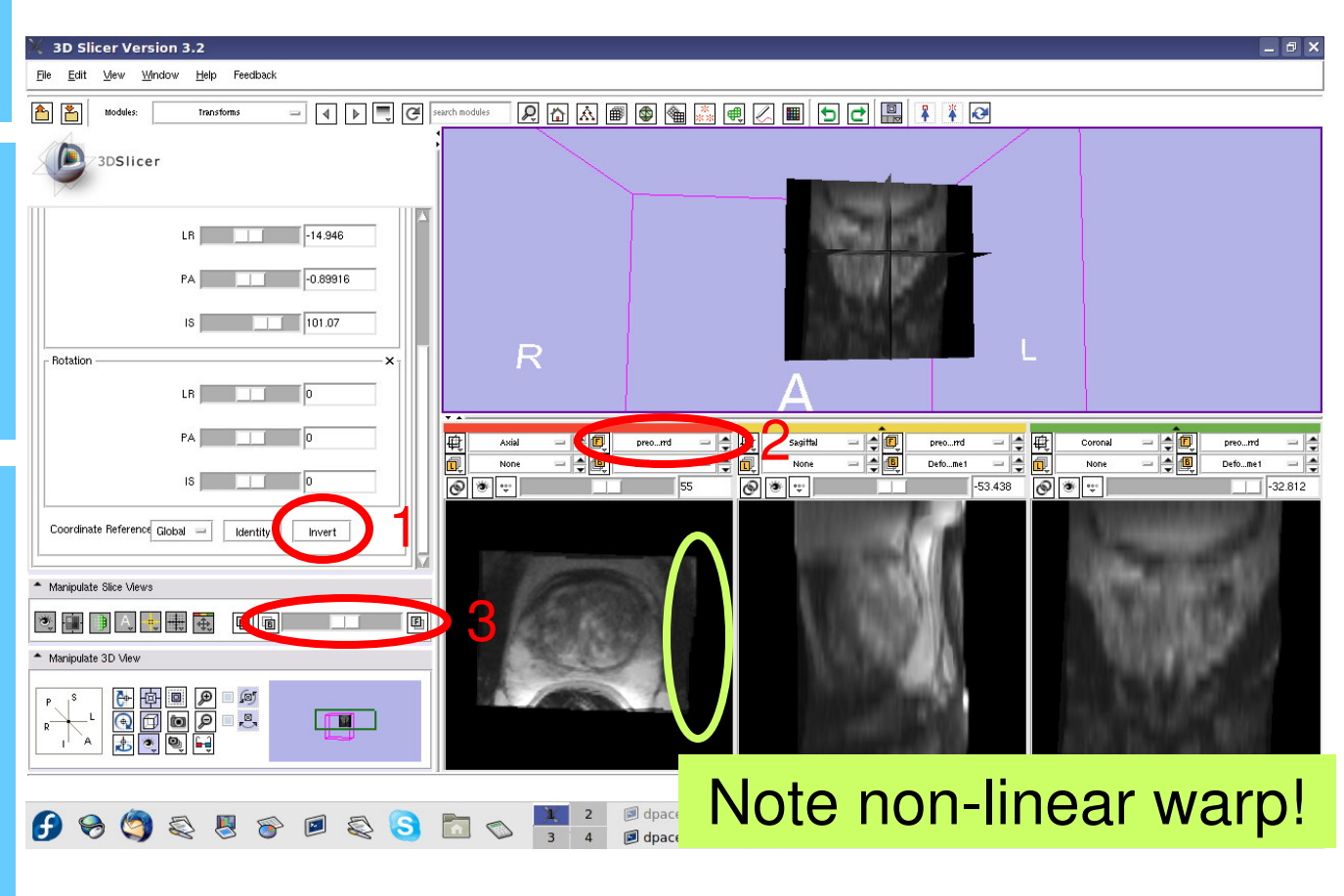

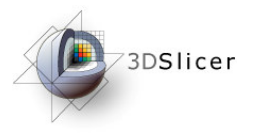

#### Final results:

Set the foreground back to the intraoperative image

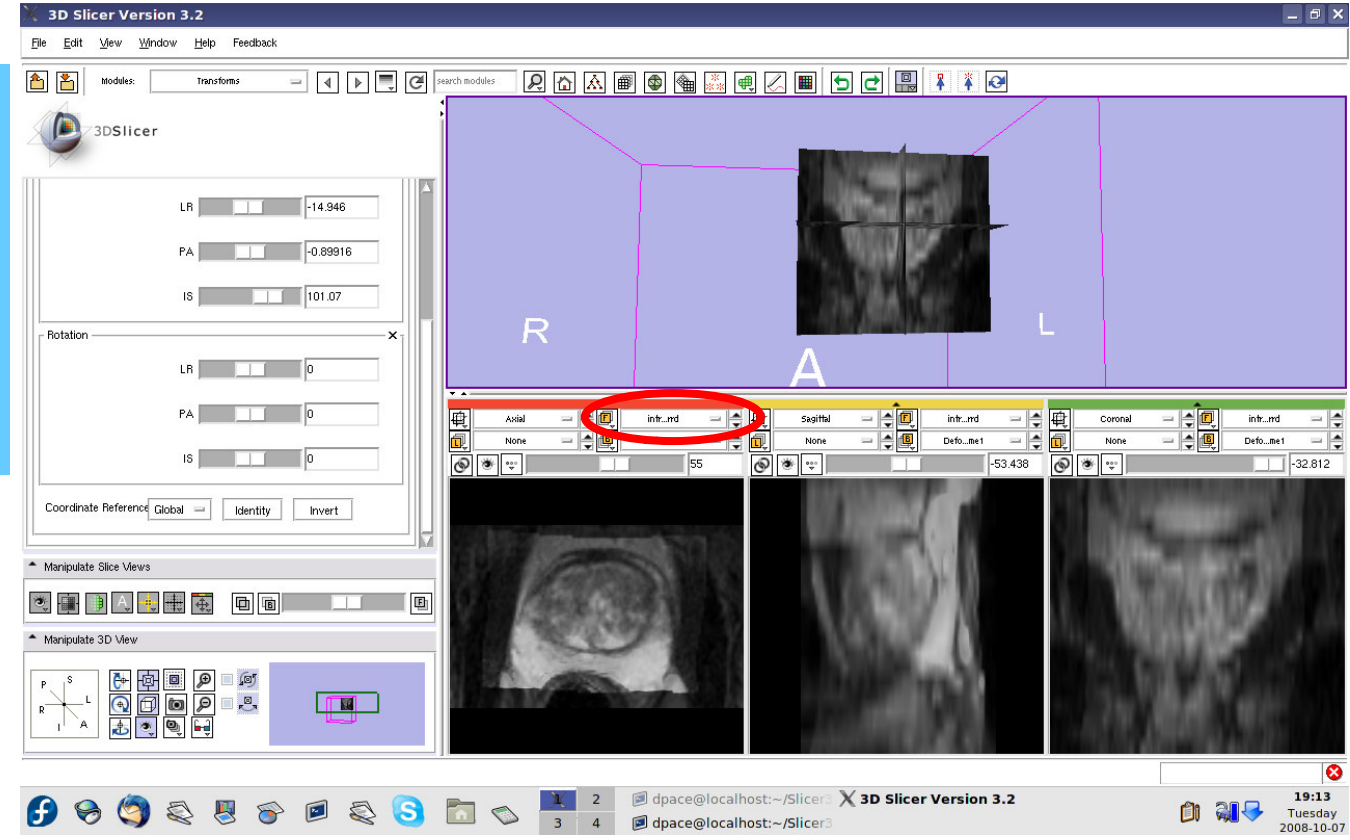

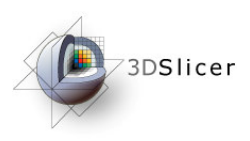

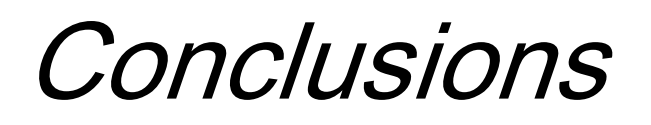

- The NA-MIC Kit can be used to perform the major computational steps in MR-guided prostate interventions
- Slicer3 provides an intuitive graphical user interface to interact with the data
- The NA-MIC Kit's open-source environment allows clinicians and researchers to share data and solutions to common problems

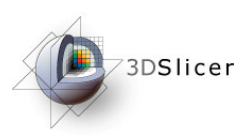

• For an example of using intraoperative MR for prostate interventions, see:

Haker, S.J. *et al.*, Magnetic resonance-guided prostate interventions. Topics in Magnetic Resonance Imaging, 16(5):355-368 (2005).

• For a review of non-rigid image registration, see: Crum, W.R. *et al.*, Non-rigid image registration: theory and practice. The British Journal of Radiology, 77:S140-S153 (2004).

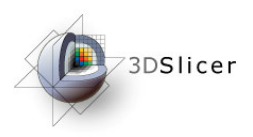

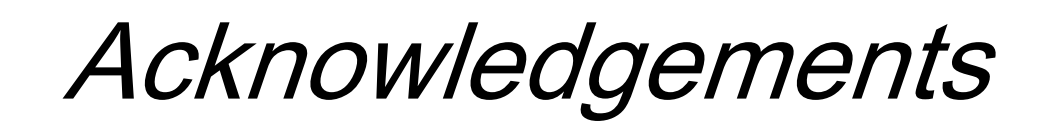

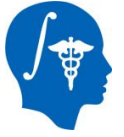

National Alliance for Medical Image Computing NIH U54EB005149

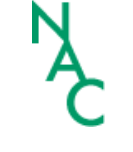

Neuroimage Analysis Center NIH P41RR013218

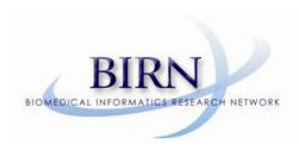

Morphometry Biomedical Informatics Research Network NIH U24RRO21382

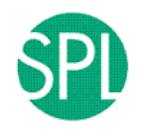

Surgical Planning Laboratory (BWH) Clare Tempany, Nobuhiko Hata, Ron Kikinis

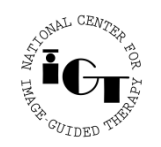

National Center for Image Guided Therapy NIH U41RR019703

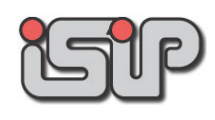

**NEDO Intelligent Surgical Instruments Project** Kiyo Chinzei